U skladu sa Članom 4. Pravila poslovanja Odeljenja za brokersko dilerske poslove – Ovlašćena banka dana 07.03.2016. godine, donosi

# KORISNIČKO UPUTSTVO

#### za naloge koji se ispostavljaju putem aplikacije

### za Web naloge "Kombank Trader"

#### 1. UVODNE NAPOMENE

Ovo Korisničko uputstvo namenjeno je klijentima Komercijalne banka AD Beograd – Odeljenja za brokersko dilerske poslove, koji naloge za trgovanje na Beogradskoj berzi a.d. i inostranim tržištima ispostavljaju preko Web aplikacije "Kombank Trader".

Uputstvom su regulisana pravila i procedure korišćenja aplikacije, davanje i prijem naloga za trgovanje i dalje postupanje sa njima i sastavni je deo Pravila poslovanja Odeljenja za brokersko dilerske poslove Komercijalne banke AD Beograd i Ugovora o korišćenju aplikacije za Web naloge "**Kombank Trader**", kao i pripadajućih Anexa.

### 2. OPŠTE NAPOMENE

"Kombank Trader" nastao je u želji da Komercijalna banka svojim klijentima omogući jedan novi vid i način pružanja usluga trgovanja hartijama od vrednosti. To je aplikacija koja će klijentima Banke omogućiti lakše trgovanje hartijama od vrednosti na Beogradskoj berzi i inostranim tržištima, obezbeđujući njenim korisnicima pružanje usluga na kvalitativno višem nivou – trgovanjem iz fotelje.

"Kombank Trader" je jedinstven proizvod u svojoj kategoriji i predstavlja osveženje i veliki korak napred ka modernom berzanskom poslovanju.

Ova usluga bi trebalo da podigne opšti nivo kvaliteta usluga Banke i doprinese daljem poboljšanju njenog renomea. Komercijalna banka kao lider u pružanju bankarskih usluga u našoj zemlji i dalje teži neprestanim inovacijama uzimajući u obzir najrazličitije potrebe svojih klijenta.

S obzirom na tehničko izvođenje aplikacije koja se u većem delu izvršava u Web pretraživaču, **nije predviđeno** korišćenje njegove opcije za "Refresh/Reload" jednom učitane stranice.

#### **3.** PRISTUPANJE APLIKACIJI

Aplikaciji "Kombank Trader" se pristupa otvaranjem stranice <u>https://trader.kombank.com</u> u nekom od podržanih pretraživača ili preko sajta Banke na sledeći način: GRAĐANI  $\rightarrow$  KOMBANK ONLINE  $\rightarrow$  KOMBANK TRADER (Slika 1. i slika 2.)

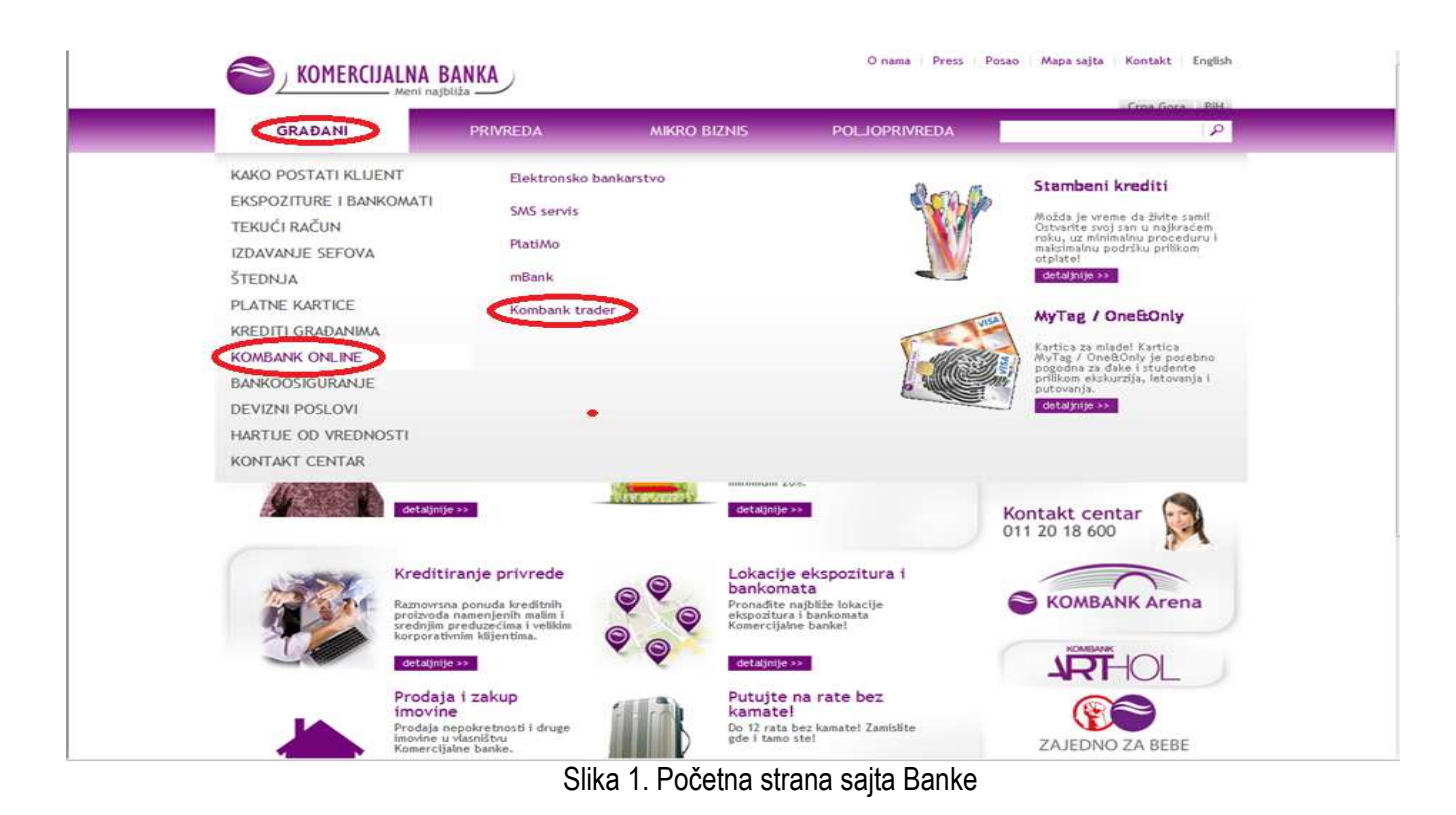

Nakon toga otvara se stranica (Slika 2.) gde klikom na baner Kombank Trader nastavljate rad.

| <b>W</b> 1 1 <b>P</b>                                                      |
|----------------------------------------------------------------------------|
| Kombank online<br>Elektronsko bankarstvo<br>SMS servis<br>PlatiMo<br>mBank |

Slika 2.

Vašim USB digitalnim sertifikatom (uz unos LIB/PIN koda - koji se izdaje po proceduri Web e-bank Komercijalne banke), korisničkim imenom i šifrom prijavljujete se za rad u aplikaciji.

Pritisnite F11 ukoliko želite da je aplikacija prikazana preko celog ekran.

|                                             |                                                                                                    | Nickel                                                                  |
|---------------------------------------------|----------------------------------------------------------------------------------------------------|-------------------------------------------------------------------------|
| Cop                                         | per Steel Manga                                                                                                  | Chrome                                                                  |
| KOMBANK<br>TRADER                           |                                                                                                    | KOMERCIJALNA BANKA                                                      |
| 5191.38                                     |                                                                                                    |                                                                         |
| Prijavl                                     | jivanje - Kombank Trader                                                                                         |                                                                         |
|                                             | Korisničko ime:                                                                                                  |                                                                         |
|                                             | Lozinka:                                                                                                    | Prijavi se                                                              |
|                                             | Zaboravljena lozinka                                                                                             |                                                                         |
|                                             |                                                                                                    |                                                                         |
|                                             |                                                                                                    |                                                                         |
|                                             |                                                                                                    |                                                                         |
|                                             |                                                                                                    |                                                                         |
|                                             |                                                                                                    |                                                                         |
|                                             |                                                                                                    |                                                                         |
|                                             |                                                                                                    |                                                                         |
| UPOZORENJE: IZVOR TRŽIŠNIH PODATAKA JE BELI | X. PODACI SU SAMO ZA LIČNU UPOTREĐU KORISNIKA, A                                                                 | NE ZA PROSLEBIVANJE, PREPRODAJU ILI BILO KOJU DRUGU KOMERCIJALNU SVRHU. |
|                                             | and the second second second second second second second second second second second second second second second |                                                                         |

Slika 3. Izgled stranice za prijavljivanje u aplikaciju

Aplikacija je dostupna i na engleskom jeziku (Slika 3). Izbor srpskog ili engleskog jezika korisničkog interfejsa postiže se klikom na ikone 😹 💴 u gornjem desnom uglu okvira "Prijavljivanje" (Slika 3.).

Takođe ukoliko je klijent zaboravio lozinku, na početnoj stranici (Slika 3.), postoji link Zaboravljena lozinka . Klikom na ovaj link, otvara se nova stranica, na kojoj se jednostavnim unosom username-a i klikom na dugme "Izmeni", kreira nova lozinka i šalje na e-mail, koji je klijent prijavio prilikom registracije za korišćenje "Kombank Trader-a".

Nakon prijave, ukoliko je korisnik sve podatke ispravno uneo, ulazi se na početnu stranicu aplikacije gde su podaci o klijentu automatski definisani digitalnim sertifikatom (nije ih moguće menjati). U slučaju loše unetih identifikacionih podataka sistem obaveštava korisnika o grešci i zahteva ponavljanje unosa. Maksimalni broj ponavljanja je tri, nakon čega se blokira sertifikat i potrebno je dobiti - tražiti novu lozinku.

Na početnoj stranici aplikacije u gornjem desnom uglu, iznad loga Banke, nalaze se linkovi za Dnevni pregled tržišnih informacija i Kontaktirajte nas (Slika 4.).

| 1        |                |           |        |         |          |       |          |        |         |        | _        |            |            |                   |       |          |        |            |
|----------|----------------|-----------|--------|---------|----------|-------|----------|--------|---------|--------|----------|------------|------------|-------------------|-------|----------|--------|------------|
|          |                |           |        |         |          |       |          |        |         |        | Dnevni p | pregled to | ržišnih in | formacija         | Kor   | itaktin  | ajte n | as         |
| K        | OMBAN<br>RADER | NK s      | 201.55 |         | i -      |       | T        |        | 1       |        | 6        |            | OMER       | CIJALNA           | BA    | NKA      |        |            |
|          |                |           |        |         |          |       |          |        |         |        |          |            | Dobrodo    | ośli,             |       | Odja     | va Po  | mod        |
| Moje h   | artije         | Pregled n | aloga  | Port    | tolio    | Pode  | ešavanja | Ino    | trgovan | je     |          |            |            |                   |       |          |        |            |
| Sim bol: |                |           |        |         |          |       |          |        |         |        |          |            |            | <b>R</b> (Se      | ) 🤹   | <b>)</b> | 500    |            |
| Moja tab | la             |           |        |         |          |       |          |        |         |        |          |            | Bele       | k 15 Moja         | tabla | Ob       | veznio | te )       |
| Sim bol  | Price          | Sum bid   | Best   | Bestbid | Best ask | Best  | Sum ask  | Open   | High    | Low    | Trend    | Net        | Volu       | Price             |       |          |        |            |
| AERO     | 1.002 •        | 2.070     | 3      | 1.010   | 1.020    | 975   | 2.286    | 996    | 1.010   | 996    | 0        | 14         | 474        | 896-1096          | 🛄 (   | 80       | ی 🕫    | <u>In</u>  |
| AGBC     | 1.760 •        | 139       | 13     | 1.701   | 1.900    | 173   | 208      |        |         |        | 0        | 0          |            | 1408-2112         | 💷 (   | ð 🖸 🕯    | Ø 🛷    |            |
| AIKB     | 1.600 •        | 533       | 323    | 1.600   | 1.625    | 1.000 | 1.692    | 1.600  | 1.601   | 1.600  | 0        | -29        | 358        | 1303-1955         | 💷 (   | 0        | I) 🕫   | 10         |
| ALIFA    | 22.000 *       | 116       | з      | 21.274  | 23.000   | 8     | 89       | 22.000 | 22.000  | 22.000 | 0        | 694        | 150        | 19175-23437       | 💷 (   | ð 🖸 🕯    | ی 🌮    | <u>III</u> |
| BMBI     | 55.000 •       | 3         | 3      | 52.000  | 65.000   | 87    | 87       | 55.000 | 55.000  | 55.000 | 0        | 0          | 2          | 44000-66000       | 💷 (   | 0        | ی 🏷    |            |
| BNTC     | 9.000 •        | 6         | 6      | 7.200   | 9.000    | 4     | 31       |        |         |        | 0        | 0          |            | 5400-12600        | 📰 (   | 80       | ی 🎲    |            |
| DNOS     | 855 🔻          | 65        | 15     | 855     | 880      | 100   | 200      | 855    | 855     | 855    | -35      | -35        | 10         | 712-1068          | 🛄 (   | ð 🖸 🕯    | 🕸 🕼    |            |
| ENKN     | 250 •          | 149       | 149    | 250     |          |       |          |        |         |        | 0        | 0          |            | 150-350           | 🛄 🖁   | ð 🖸 🕯    | ی 🤣    |            |
| IMLK     | 5.474 🔻        | 536       | 10     | 5.401   | 5.500    | 14    | 12.673   | 5.497  | 5.497   | 5.450  | -47      | 51         | 20         | 4319-6479         | 🛄 (   | ð 🖸 🕯    | Ý 🚿    | <u>Iu</u>  |
| JBKP     | 1.100 •        |           |        |         |          |       |          |        |         |        | 0        | 0          |            | 660-1540          | 💷 (   | ð 🖸 🕯    | ۱      | <u> In</u> |
| KMBN     | 2.150 🔻        | 315       | 50     | 2.101   | 2.149    | 20    | 575      | 2.150  | 2.150   | 2.149  | -1       | -4         | 60         | 1938-2368         | 💷 (   | 0        | ۱ 🎲    |            |
| KMBNPB   | 1.395 •        |           |        |         | 1.290    | 100   | 1.281    |        |         |        | 0        | 0          |            | <b>1</b> 116-1674 | 💷 (   | 0        | ۱ 🌮    |            |
| NIIS     | 632 •          | 6.288     | 180    | 632     | 635      | 5     | 11.611   | 630    | 634     | 630    | 0        | -3         | 4.522      | 571-697           | 🔲 🄇   | 0        | ی 🌮    |            |
| NSBN01   |                |           |        |         |          |       |          |        |         |        | U        | U          |            | -                 | 💷 Ç   | ð 🖸 🕯    | Ø 🚿    |            |
| RMBG     | 30 •           | 150       | 150    | 30      |          |       |          |        |         |        | 0        | 0          |            | 18-42             | 🛄 🄇   | 0        | یک 🌮   |            |
| SJPT     | 640 📥          | 722       | 31     | 620     | 650      | 170   | 200      | 640    | 640     | 640    | 19       | 19         | 44         | 559-683           | 🛅 🔇   | 80       | ی 🏷    |            |
|          | <b>2</b> ,/ ■  | 300       | 120    | 21      | 30       | 20    | 1.079    | 40     | 10      | 20     | n        | -9         | 4 760      | 30.46             |       | 80.      | 1      | - In       |

Slika 4.

Klikom na link Dnevni pregled tržišnih informacija otvara se stranica na sajtu Komercijalne banke gde se sa desne strane nalazi baner "Dnevni pregled" (Slika 5). Klikom na baner otvoriće se izveštaj koji sadrži tržišne informacije (tržište novca – kamate na međubankarske depozite, libor, euribor, belibor, beonia, kamatne stope centralnih banaka, vrednost zlata, srebra i nafte, kursna lista, pregled stanja na svetskim i regionalnim berzama o trgovanju prethodnog trgovačkog dana).

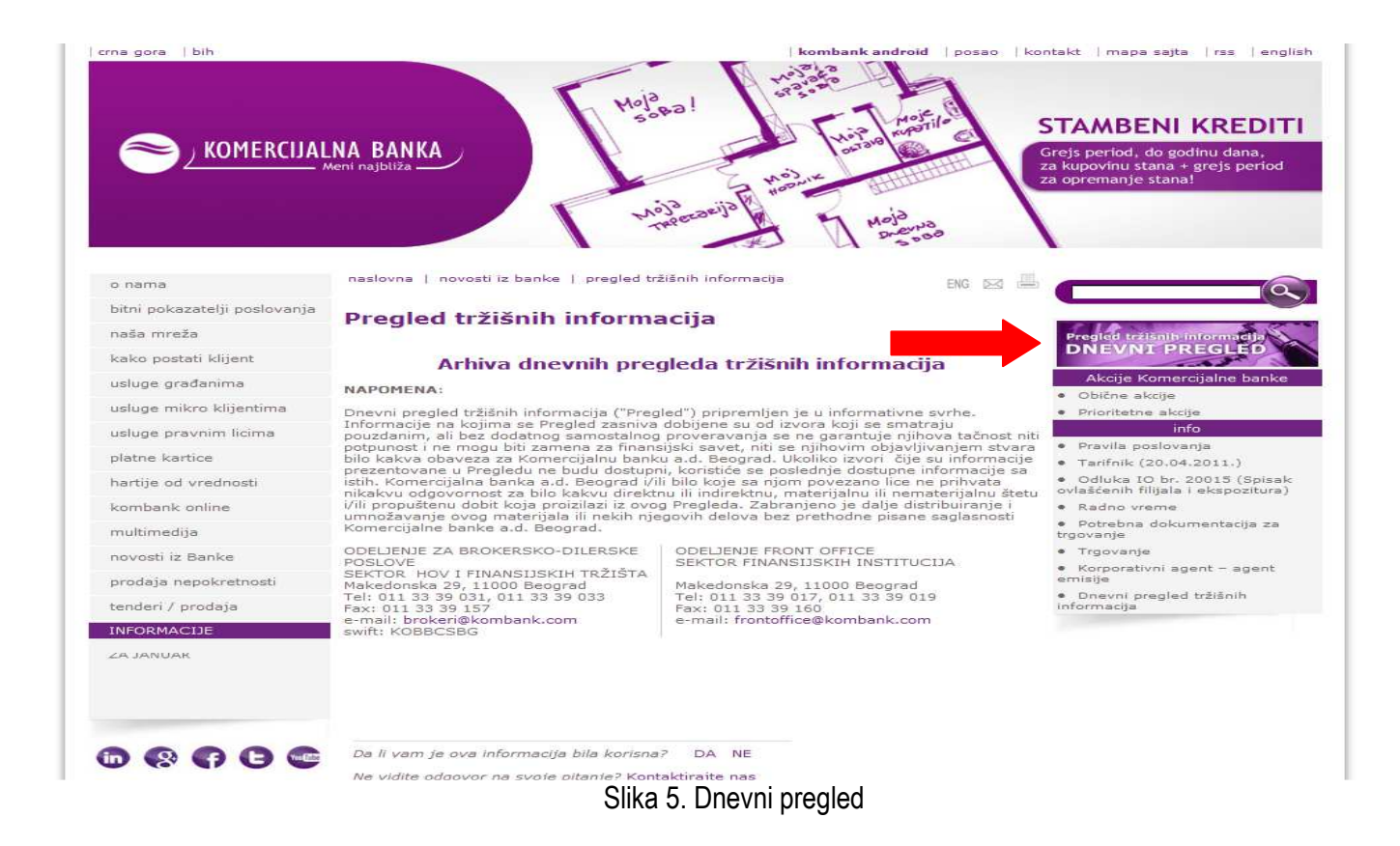

Klikom na Kontaktirajte nas otvara se mail box (Slika 6.). Koristite ga za brzu komunikaciju sa brokerom.

| الا           | 9 ७ ∻                                    |                                                                                                    | - 8 % |
|---------------|------------------------------------------|----------------------------------------------------------------------------------------------------|-------|
| File          | Message                                  | Insert Options Format Text Review                                                                    | ۵ 🕜   |
| Paste<br>Clip | ∦ Cut<br>≧ Copy<br>∮ Format Pa<br>pboard | Calibri (Bod; ~ 11 ~ A^ A )       II ~ II ~ II ~ A^ A )       III ~ II ~ II ~ II ~ II ~ II ~ II ~ II |       |
| 1             | To                                       |                                                                                                    |       |
|               | 10                                       |                                                                                                    |       |
| Send          | Brr                                      |                                                                                                    |       |
|               | Subject:                                 | Kombank Trader                                                                                       |       |
|               |                                          |                                                                                                    |       |
|               |                                          |                                                                                                    |       |
| L.            |                                          |                                                                                                    |       |
|               |                                          |                                                                                                    |       |
|               |                                          |                                                                                                    |       |
|               |                                          |                                                                                                    |       |
|               |                                          |                                                                                                    |       |
|               |                                          |                                                                                                    |       |
|               |                                          |                                                                                                    |       |
|               |                                          |                                                                                                    |       |
|               |                                          |                                                                                                    |       |
|               |                                          |                                                                                                    |       |
|               |                                          |                                                                                                    |       |
|               |                                          |                                                                                                    |       |
|               |                                          |                                                                                                    |       |
|               |                                          |                                                                                                    |       |
|               |                                          |                                                                                                    |       |
| S             | ee more abo                              | ut: brokeri.                                                                                         | × 1   |

Slika 6.

## 4. RAD U APLIKACIJI

Na početnoj stranici nakon logovanja u aplikaciju Kombank Trader (Slika 7.) na levoj strani nalazi se:

4.1. navigacija sa opcijama: Moje hartije, Pregled naloga, Portfolio, Podešavanja i Ino trgovanje

| Моје               | hartije        | Pregled naloga | Po <b>r</b> tfolio | Podešavanja | Ino trgovanje |
|--------------------|----------------|----------------|--------------------|-------------|---------------|
| a sa desn          | ie strane se r | nalaze         |                    |             |               |
| <b>4.2</b> . ikone | :              |                |                    |             |               |
|                    | kreiranje na   | loga           |                    |             |               |
|                    | nalozi na če   | ekanju         |                    |             |               |
| Ĩ.                 | kolone         |                |                    |             |               |
| <b>()</b>          | kontrolne ta   | able           |                    |             |               |

| K        | ombai<br>Rader | NK s      | -     |         | Ē        | Tice to | -        |        | area or |        | Dnevni |     | ržišnih ini<br>(OMER | formacija    | Kontaktirajte nas |
|----------|----------------|-----------|-------|---------|----------|---------|----------|--------|---------|--------|--------|-----|----------------------|--------------|-------------------|
| Moie h   | artije         | Drealed n | aloga | Port    | tolio    | Pode    | ečavania | Ino    | traovan | ie     |        |     | Dobrodo              | išli,        | Odjava Pomo       |
| мојс п   | aruje          | Fregreun  | aloga | FUI     |          | Fou     | .savanja | Ino    | rigovan | JC     |        |     |                      |              |                   |
| Sim bol: |                |           |       |         |          |         |          |        |         |        |        |     |                      | <b>R</b> (2- | ) 衛 😳             |
| Moja tab | la             |           |       |         |          |         |          |        |         |        |        |     | Belet                | x 1.5 Moja   | tabla Obveznice   |
| Sim bol  | Price          | Sum bid   | Best  | Bestbid | Best ask | Best    | Sum ask  | Open   | High    | Low    | Trend  | Net | Volu                 | Price        |                   |
| AERO     | 1.002 •        | 2.070     | 3     | 1.010   | 1.020    | 975     | 2.286    | 996    | 1.010   | 996    | 0      | 14  | 474                  | 896-1096     | 📼 🎯 🖸 🧇 🌢 🖿       |
| AGBC     | 1.760 •        | 139       | 13    | 1.701   | 1.900    | 173     | 208      |        |         |        | 0      | 0   |                      | 1408-2112    | 🔲 👸 🖸 🧇 🎒 🌆       |
| AIKB     | 1.600 •        | 533       | 323   | 1.600   | 1.625    | 1.000   | 1.692    | 1.600  | 1.601   | 1.600  | 0      | -29 | 358                  | 1303-1955    | 🖃 🥘 🕄 🧇 🔟         |
| ALFA     | 22.000 💌       | 116       | 3     | 21.274  | 23.000   | 8       | 89       | 22.000 | 22.000  | 22.000 | 0      | 694 | 150                  | 19175-23437  | 🔲 🔞 🔂 🥩 🌆         |
| BMBI     | 55.000 •       | 3         | 3     | 52.000  | 65.000   | 87      | 87       | 55.000 | 55.000  | 55.000 | 0      | 0   | 2                    | 44000-66000  | 🔲 🧭 🕄 🤣 🐠 🛄       |
| BNTC     | 9.000 •        | 6         | 6     | 7.200   | 9.000    | 4       | 31       |        |         |        | 0      | 0   |                      | 5400-12600   | 🔲 🧭 🖸 🗇 🕒         |
| DNOS     | 855 🔻          | 65        | 15    | 855     | 880      | 100     | 200      | 855    | 855     | 855    | -35    | -35 | 10                   | 712-1068     | 🔲 👸 🔂 🥩 🖄 🛄       |
| ENKN     | 250 •          | 149       | 149   | 250     |          |         |          |        |         |        | 0      | 0   |                      | 150-350      | 🔲 🧭 🖸 🚳 🐠 🛄       |
| IMLK     | 5.474 🔻        | 536       | 10    | 5.401   | 5.500    | 14      | 12.673   | 5.497  | 5.497   | 5.450  | -47    | 51  | 20                   | 4319-6479    | 📰 🔞 🔂 🥩 🖢         |
| JBKP     | 1.100 •        |           |       |         |          |         |          |        |         |        | 0      | 0   |                      | 660-1540     | 🔲 👸 🕄 🥩 🖄 🛄       |
| KMBN     | 2.150 🔻        | 315       | 50    | 2.101   | 2.149    | 20      | 575      | 2.150  | 2.150   | 2.149  | -1     | -4  | 60                   | 1938-2368    | 🔲 🔞 🛿 🧇 🐠 🚹       |
| KMIBNPIB | 1.395 •        |           |       |         | 1.290    | 100     | 1.281    |        |         |        | 0      | 0   |                      | 1116-1674    | 🔲 🔞 🕄 🥩 🖢         |
| NIIS     | 632 •          | 6.288     | 180   | 632     | 635      | 5       | 11.611   | 630    | 634     | 630    | 0      | -3  | 4.522                | 571-697      | 🔲 🥘 🕄 🧇 🌗 🚹       |
| NSBN01   |                |           |       |         |          |         |          |        |         |        | 0      | U   |                      | -            | 🔲 🥘 😂 🧇 🛄         |
| RMBG     | 30 •           | 150       | 150   | 30      |          |         |          |        |         |        | 0      | 0   |                      | 18-42        | 🔲 🔞 😣 🥩 🌆         |
| SJPT     | 640 📥          | 722       | 31    | 620     | 650      | 170     | 200      | 640    | 640     | 640    | 19     | 19  | 44                   | 559-683      | 🔲 🥘 🕄 🧇 🎒 🚹       |
|          | 2.4 @          | 303       | 120   | 21      | 20       | 20      | 1.0.78   | 40     | 10      | 20     | Λ      | _0  | 1 760                | 30.46        |                   |

Slika 7.

### 4.1. NAVIGACIJA

Odabirom odgovarajućih opcija u navigaciji (Slika 8.), korisnik je u stanju da prati tablu (table koje je prethodno kreirao) u realnom vremenu (opcija "Moje hartije"), radi sa svojim nalozima (opcija "Pregled naloga"), portfoliom (opcija "Portfolio"), da obavi podešavanja svog profila (opcija "Podešavanja") ili da izabere da trguje na svim značajnijim svetskim berzama (opcija "Ino trgovanje").

### 4.1.1. MOJE HARTIJE – PRAĆENJE TRGOVANJA NA BERZI

Nakon ispravnog prijavljivanja inicijalno se otvara stranica "Moje hartije" – Glavna tabla koja je formirana od hartija koje čine grupu Belex 15, a nakon toga posle svakog novog prijavljivanja otvara se poslednja korišćena tabla.

Preko ove stranice omogućeno je praćenje real time dešavanja na Beogradskoj berzi. Banka Korisniku u svrhu obavljanja poslova po Ugovoru o posredovanju u kupovini i prodaji hartija od vrednosti, putem aplikacije Kombank Trader distribuira izvorne podatke Beogradske berze a.d. odmah po njihovom prijemu.

|         |                 |             |          |           |        |       |          |        |         |        | Dnevni r | oregled t | ržišnih in | tormacija            | Kon           | itaktira | jte n | as           |
|---------|-----------------|-------------|----------|-----------|--------|-------|----------|--------|---------|--------|----------|-----------|------------|----------------------|---------------|----------|-------|--------------|
| K<br>T  | COMBAN<br>RADER | IK 5        | 1000     |           | F      | T     | - T      |        | 10100   |        | 6        |           |            | CIJALNA<br>—— Meni r | BA<br>najbliž | NKA<br>a |       | moć          |
| Moje    | bartije         | Draglad r   | aloga    | Dout      | folio  | Dode  | čavanja  | Ino    | traovan | ie     |          |           | Dobroad    | - <b>e</b> 115       |               | (Julyar) |       |              |
| MOJE    | liaruje         | Pregreui    | laivya   | PUIL      |        | Pour  | .savanja | IIIO   | riyovan | Je     |          |           |            |                      |               |          |       |              |
| Sim bol | kmb             |             |          |           |        |       |          |        |         |        |          |           |            |                      | , îĈ          | - E      | 3     |              |
|         | KMBN PB - KO    | OMERCIJALI  |          | AD        |        |       |          |        |         |        |          |           |            |                      | - 14 L        | 3 °.     | .1    |              |
| Moja ta | EN - KOM        |             |          | · ·       |        |       |          |        |         |        |          |           | Bele:      | x 15 Moja            | tabla         | Obv      | eznie | ce)          |
| Sim bol | Man Norm        | IERCIJALNA  | BANKA AL | ,<br>     | ask    | Best  | Sum ask  | Open   | High    | Low    | Trend    | Net       | Volu       | Price                | T             |          |       |              |
| AERO    | KMBCR KO        | MCRAP HOL   | DINC KOP | RPORACIJA | D      | 975   | 2.286    | 996    | 1.010   | 996    | 0        | 14        | 474        | 896-1096             | E 8           | 5 C) «   | ŵ 🛷   |              |
| ACBC    | KMBZ - DUNA     | AV BANKA AI | D BEOGRA | D         | D      | 173   | 208      |        |         |        | 0        | 0         |            | 1408-2112            | 🔲 õ           | 5 O e    | ی چ   |              |
| AKB     | 1.600 •         | 533         | 323      | 1.600     | 1.625  | 1.000 | 1.692    | 1.600  | 1.601   | 1.600  | 0        | -29       | 358        | 1303-1955            | 🔳 🖗           | 00       | 9 🐠   |              |
| ALFA    | 22.000 .        | 116         | 3        | 21.274    | 23.000 | 8     | 89       | 22.000 | 22.000  | 22.000 | 0        | 694       | 150        | 19175-23437          | 📰 🤅           | ) 🖸 🤇    | چ 🔊   |              |
| BMBI    | 55.000 *        | 3           | 3        | 52.000    | 65.000 | 87    | 87       | 55.000 | 55.000  | 55.000 | 0        | 0         | 2          | 44000-66000          | 🛄 🤅           | 100      | يە 🕫  |              |
| BNTC    | 9.000 •         | 6           | 6        | 7.200     | 9.000  | 4     | 31       |        |         |        | 0        | 0         |            | 5400-12600           | 💷 ĝ           | ) 🖸 🤇    | ýə 🐲  | • <u>III</u> |
| DNOS    | 866 🔻           | 65          | 16       | \$66      | 88.0   | 100   | 200      | 865    | 855     | 866    | 35       | 35        | 10         | 712 1068             | 🛄 🌾           | § 🖸 🤇    | ۱ 🌮   |              |
| ENKN    | 250 •           | 149         | 149      | 250       |        |       |          |        |         |        | 0        | 0         |            | 150-350              | 📰 🎯           | § 🖸 🤇    | ۵     | • <u>III</u> |
| MLK     | 5.474 🔻         | 536         | 10       | 5.401     | 5.500  | 14    | 12.673   | 5.497  | 5.497   | 5.450  | -47      | 51        | 20         | 4319-6479            | 💷 🌍           | ) 🖸 🭕    | چە 🕏  |              |
| JBKP    | 1.100 •         |             |          |           |        |       |          |        |         |        | 0        | 0         |            | 660-1540             | 📅 🖗           | ð 🖸 📢    | ۵     |              |
| KMBN    | 2.150 🔻         | 315         | 50       | 2.101     | 2.149  | 20    | 5/5      | 2.150  | 2.150   | 2.149  | -1       | -4        | 60         | 1938-2368            | 🛄 ĝ           | § 🖸 🤇    | \$P 🛷 | <u>In</u>    |
| KMBNPB  | 1.395 •         |             |          |           | 1.290  | 100   | 1.281    |        |         |        | 0        | 0         |            | 1116 1674            | 📰 🤅           | ž 🖸 🤇    | ۱     | • <u>In</u>  |
| NIIS    | 632 *           | 6.288       | 180      | 632       | 635    | 5     | 11.611   | 630    | 634     | 630    | 0        | -3        | 4.522      | 571-697              | 📰 🎯           | ) 🖸 🤇    | ۵     |              |
| NSBN01  |                 |             |          |           |        |       |          |        |         |        | 0        | 0         |            | -                    | 💷 Ç           | ) 🖸 🤇    | 🦻 🛷   |              |
| RMBG    | 30 =            | 150         | 150      | 30        |        |       |          |        |         |        | υ        | 0         |            | 18-42                | 💷 🖗           | 800      | ý 🛷   |              |
| SJPI    | 640 📥           | (22         | 31       | 620       | 650    | 170   | 200      | 640    | 640     | 640    | 19       | 19        | 44         | 009-683              | 💷 🎯           | 100      | \$P 🗇 |              |
| TOD     | 24.0            | 202         | 1.90     | 94        | 20     | 20    | 1 079    | 40     | 40      | 20     | 0        | •         | 4 760      | 20.46                | <b>**</b>     | 800      | 6     |              |

Slika 8. Tipičan izgled početne stranice aplikacije (nakon dodavanja izabranih HOV).

Korisniku je omogućeno da sam kreira listu HOV koje želi da prati i kreira svoje kontrolne table, unošenjem simbola hartije u polje Simbol (dovoljno je uneti i početak naziva simbola jer je obezbeđena interaktivna pomoć) i klikom na "Enter" (Slika 8.). Omogućeno je kreiranje najviše **5 (pet)** kontrolnih tabli (Slika 9.) radi efikasnijeg praćenja (npr. tabla za HOV sa A i B listinga, tabla za obveznice, tabla sa hartijama iz portfolia...).

| K<br>T      | OMBAN<br>RADER | IK s      | Ĩ     |          | F        | T     | Furn     |        | 242210  |        | 6     |     | KOMER     | CIJALNA<br>Meni | <b>BAN</b><br>najbliža | KA          |
|-------------|----------------|-----------|-------|----------|----------|-------|----------|--------|---------|--------|-------|-----|-----------|-----------------|------------------------|-------------|
|             |                |           |       |          |          |       |          |        |         |        |       |     | Dobrodo   | šli,            | Ś                      | Odjava Pomo |
| Moje ł      | artije         | Pregled n | aloga | Por      | tfolio   | Pode  | ešavanja | Ino    | trgovan | je     |       |     |           |                 |                        |             |
| F           |                |           |       |          |          |       |          |        |         |        |       |     |           |                 |                        |             |
| Sim bol:    |                |           |       |          |          |       |          |        |         |        |       | Kon | troine ta | ble             |                        | ·           |
|             |                |           |       |          |          |       |          |        |         |        | _     |     | Naziv: No | wa tabla        |                        |             |
| Moja tal    | ola            |           | 1     |          |          |       |          |        |         |        |       |     | Belex 15  | 5               |                        | bveznice    |
| Sim bol     | Price          | Sum bid   | Best  | Best bid | Best ask | Best  | Sum ask  | Open   | High    | Low    | Trend |     |           |                 | ~ ~                    |             |
| AERO        | 1.002 •        | 2.070     | 3     | 1.010    | 1.020    | 975   | 2.286    | 996    | 1.010   | 996    | 0     |     | Moja tab  | la              |                        | ) 🗇 🍼 🛄     |
| ACBC        | 1.760 •        | 139       | 13    | 1.701    | 1.900    | 173   | 208      |        |         |        | 0     |     | Obveznic  | e               |                        | , 🕨 🗇 🛄     |
| <b>AIKB</b> | 1.600 •        | 533       | 323   | 1.600    | 1.625    | 1.000 | 1.692    | 1.600  | 1.601   | 1.600  | 0     |     |           |                 |                        | J 🧇 🍼 担     |
| ALFA        | 22.000 •       | 116       | 3     | 21.274   | 23.000   | 8     | 89       | 22.000 | 22.000  | 22.000 | 0     | 694 | 150       | 19175 23437     | · 📰 🧭                  | 🕲 🧇 🥩 🛄     |
| BMBI        | 55.000 •       | 3         | 3     | 52.000   | 65.000   | 87    | 87       | 55.000 | 55.000  | 55.000 | 0     | 0   | 2         | 44000-66000     | 🧭                      | 🖸 🗇 🦈 🛄     |
| BNTC        | 9.000 •        | 6         | 6     | 7.200    | 9.000    | 4     | 31       |        |         |        | 0     | 0   |           | 5400-12600      | III 🥘                  | 🕄 🧇 🦈 🛄     |
| DNOS        | 855 🔻          | 65        | 15    | 855      | 880      | 100   | 200      | 855    | 855     | 855    | -35   | -35 | 10        | 712-1068        | <b></b> 🞯              | 🛛 🧇 🧇 🕒     |
| FNKN        | 250 •          | 149       | 149   | 250      |          |       |          |        |         |        | 0     | 0   |           | 150-350         | III 🧭                  | 🛛 🗇 🍼 🛄     |
| IMI K       | 5 474 🔻        | 536       | 10    | 5 401    | 5 500    | 14    | 12 673   | 5 497  | 5 497   | 5 450  | -47   | 51  | 20        | 4319-6479       | 🎫 🧭                    | 🖸 🗇 🍼 🛄     |
| JBKP        | 1.100 •        |           |       |          |          |       |          |        |         |        | 0     | 0   |           | 660-1540        | 🎫 🧭                    | 🖸 🗇 🦈 🛄     |
| KMBN        | 2.150 🔻        | 315       | 50    | 2.101    | 2.149    | 20    | 575      | 2.150  | 2.150   | 2.149  | -1    | -4  | 60        | 1938-2368       | 🎫 🧭                    | 🕄 🗇 🍼 🛄     |
| KMBNPB      | 1 395 .        |           |       |          | 1 290    | 100   | 1 281    |        |         |        | 0     | n   |           | 1116-1674       | <b></b> 🧭              | 🕴 🗇 🕒       |
| NIIS        | 632 •          | 6.288     | 180   | 632      | 635      | 5     | 11.611   | 630    | 634     | 630    | 0     | -3  | 4.522     | 571-697         | <b></b> 🧭              | 🕄 🗇 🍼 🛄     |
| NSBN01      |                |           |       |          |          |       |          |        |         |        | 0     | 0   |           | -               | 📰 🧭                    | 🕄 🧇 🍼 🛄     |
| RMBG        | 30 •           | 150       | 150   | -30      |          |       |          |        |         |        | 0     | 0   |           | 18-42           | <b></b> 🞯              | 🖸 🗇 🍼 🛄     |
| SJPT        | 640 📥          | 722       | 31    | 620      | 650      | 170   | 200      | 640    | 640     | 640    | 19    | 19  | 44        | 559-683         | <b>III</b> 🔞           | 🖸 🗇 🍼 🛄     |
| TICD        | 2/ @           | 202       | 120   | হন       | 30       | 20    | 1.079    | 40     | 10      | 20     | 0     | -0  | 4 760     | 30.46           |                        | 🕰 📣 📭       |

Slika 9. Podešavanje kontrolnih tabli

Sa ove stranice (kreirana i izabrana tabla) možete videti dubinu po odabranoj HOV, obrisati HOV sa vaše liste, direktno otići na stranicu notifikacije (alarm), dati nalog za kupovinu ili prodaju odabrane hartije i videti istorijski pregled (Slika 9.):

| 10<br>- 00<br>- 00<br>- 00<br>- 00<br>- 10<br>- 10 | ikona za<br>podešav<br>- brisanje<br>nalog ku<br>nalog pro<br>istorijski | dubinu<br>anje "ala<br>odabra<br>povine<br>odaje<br>preglec | arma"<br>ine H0<br>I. | (alert)<br>DV sa li | ste      |       |          |        |          | I      | <br>Dnevni p | pregled ti | ržišnih ini | formacija    | Konta             | ktirajte nas                                           |          |
|----------------------------------------------------|--------------------------------------------------------------------------|-------------------------------------------------------------|-----------------------|---------------------|----------|-------|----------|--------|----------|--------|--------------|------------|-------------|--------------|-------------------|--------------------------------------------------------|----------|
| K                                                  | OMBAN<br>RADER                                                           | K s                                                         |                       | 5244                | Ĩ,       | T     | - ann    |        | 21.51.00 |        | C            | <u>)</u>   | OMER        |              | BAN<br>1ajbliža - | KA                                                     |          |
|                                                    |                                                                          |                                                             |                       |                     |          |       |          |        |          |        |              |            | Dobrodo     | κέl.,        | Q                 | djava Pon                                              | oć       |
| Moje h                                             | artije                                                                   | Pregled n                                                   | aloga                 | Port                | folio    | Pode  | esavanja | Ino    | trgovan  | je     |              |            |             |              |                   |                                                        | _        |
| Sim bol:                                           |                                                                          |                                                             |                       |                     |          |       |          |        |          |        |              |            |             | <b>a</b> (Se | ) <sup>(</sup>    |                                                        |          |
| Moja tak                                           | ola                                                                      |                                                             |                       |                     |          |       |          |        |          |        |              |            | (Bele:      | k 15 Moja    | tabla             | Obveznice                                              | D        |
| Sim bol                                            | Price                                                                    | Sum bid                                                     | Best                  | Bestbid             | Best ask | Best  | Sum ask  | Open   | High     | Low    | Trend        | Net        | Volu        | Price        |                   |                                                        |          |
| AFRO                                               | 1 002 .                                                                  | 2 070                                                       | 3                     | 1 010               | 1 0 20   | 975   | 2 286    | 996    | 1 010    | 996    | 0            | 14         | 474         | 896-1096     |                   | 8 🗇 🔊 .                                                |          |
| AGBC                                               | 1.760 •                                                                  | 139                                                         | 13                    | 1.701               | 1.900    | 173   | 208      |        |          |        | 0            | 0          |             | 1408-211     |                   | 3 🗇 🤣 .                                                |          |
| <b>NIKB</b>                                        | 1.600 •                                                                  | 533                                                         | 323                   | 1.600               | 1.625    | 1.000 | 1.692    | 1.600  | 1.601    | 1.600  | 0            | -29        | 358         | 1303 1955    |                   | 8 🗇 🛷 .                                                |          |
| ALFA                                               | 22.000 *                                                                 | 116                                                         | э                     | 21.274              | 23.000   | 0     | 89       | 22.000 | 22.000   | 22.000 | 0            | 694        | 150         | 19175-23437  | 🔤 🥝 (             | 🖸 🛷 🛷 🛛                                                | <u> </u> |
| BMBI                                               | 55.000 *                                                                 | э                                                           | э                     | 52.000              | 65.000   | 07    | 07       | 55.000 | 55.000   | 55.000 | 0            | 0          | 2           | 44000-66000  |                   | 🖸 🗇 🛷 .                                                | •        |
| BNTC                                               | 9.000 •                                                                  | 6                                                           | 6                     | 7.200               | 9.000    | 4     | 31       |        |          |        | 0            | 0          |             | 5400 12600   |                   | 😂 🗇 🗇 L                                                | <u> </u> |
| DNOS                                               | 855 •                                                                    | 65                                                          | 15                    | 855                 | 880      | 100   | 200      | 855    | 855      | 855    | -35          | -35        | 10          | /12-1068     |                   | 800                                                    | -        |
| FNKN                                               | 250 •                                                                    | 149                                                         | 149                   | 250                 | 5 5 6 6  |       | 10.070   | 5 107  | 5 407    | E 450  | 0            | 0          |             | 150-350      |                   | U (* * * * !                                           | -        |
|                                                    | 5.474 •                                                                  | 536                                                         | 10                    | 5.401               | 5.500    | 14    | 12.673   | 5.497  | 5.497    | 5.450  | -4/          | 51         | 20          | 4319-6479    |                   | 22 (V (V )<br>12 (V )                                  | -        |
| JBN/                                               | 2 150 -                                                                  | 345                                                         | 50                    | 2 101               | 2 1 40   | 20    | 675      | 2 150  | 2 1 50   | 2 140  | -1           | -1         | 60          | 1038 2369    |                   | U (7 (7).<br>D (2) (2)                                 | -        |
|                                                    | 2.100 +                                                                  | 310                                                         | 00                    | .2.101              | 2.149    | 20    | 1 291    | 2.100  | 2.100    | 2.149  | -1           | ~4         | 00          | 1930-2300    |                   | U ()* ()* 1<br>O ()* ()* 1                             | -        |
| NUS                                                | 632                                                                      | 6 788                                                       | 180                   | 632                 | 635      | 5     | 11,611   | 630    | 634      | 630    | 0            | -3         | 4.622       | 5/1.607      |                   | C⊅ S≯ S≯ ⊥<br>Ch. ≪h ≪h I                              | -        |
| NSBN01                                             | UJZ *                                                                    | 0.200                                                       | 100                   | 002                 | 000      | J     | 1.011    | 0.00   | 034      | 0.00   | 0            | -0         | 4.922       | 5/ 1-09/     |                   | G (* (* )<br>Ca (* (* )                                | 8        |
| RMBG                                               | 30.0                                                                     | 150                                                         | 150                   | 30                  |          |       |          |        |          |        | 0            | 0          |             | 18-42        |                   | u-y-y<br>⊡ ⊲≙⊲⊛                                        |          |
| 0.00                                               |                                                                          |                                                             |                       | ~~                  |          |       |          |        |          |        |              |            |             | 10-42        |                   |                                                        | ÷.       |
| I CALE I                                           | 640 📥                                                                    | 722                                                         | 31                    | 620                 | 650      | 1/0   | 200      | 640    | 640      | 6340   | 19           | 19         | 44          | 559 683      | 224               |                                                        |          |
| TICP                                               | G40 📥                                                                    | 722                                                         | 31                    | 620                 | 650      | 170   | 1.070    | G40    | 640      | 640    | 19           | 19         | 44          | 559 683      |                   | 00 07 07 .<br>Da - A - A - A - A - A - A - A - A - A - |          |

Slika 10. Ikona za dubinu tržišta

Klikom na ikonu 📖 otvara se prozor u kom je prikazana dubina odabrane HOV. Prozor možete pomerati po ekranu (držeći za sivu traku hedera), a takođe možete otvoriti dubinu za više hartija, minizimirati prozor ... (Slika 11.). Iz prozora dubine možete otvoriti nalog kupovine 🥩 ili prodaje 🦈.

| Т        | Dub  | ina tržišta<br>rel 1 | - AERO | )      | -   | -   | -    | _           | _       |       | - ×  |          |       | Dut      | oina t | tržišta<br>1 | - NIIS | _     |             |     |      |     |          | - >   | MA   |                 |
|----------|------|----------------------|--------|--------|-----|-----|------|-------------|---------|-------|------|----------|-------|----------|--------|--------------|--------|-------|-------------|-----|------|-----|----------|-------|------|-----------------|
|          | Prie | e Sur                | n Bid  | SumAsk | OF  | en  | Hig  |             | v N     | et    | v    |          |       | Pri      | ce     | Sum          | Bid    | Sum / | <b>\s</b> k | Op  | High | Low | Ne       | Volu  | Ddja | va Pomo         |
| Moje I   | 973  | • 1.4                | 115    | 2.447  | 97  | 73  | 980  | 973         | -       | 15    | 75   | / anja   |       | 550      |        | 3.54         | 5      | 25.68 | D           | 550 | 569  | 550 | -25      | 4.480 |      |                 |
|          | Lev  | el 2                 |        |        | ٧   |     |      |             | _       |       |      |          |       | Le       | vel 3  | 2            |        |       | [           | ٢.  |      |     |          |       |      | -               |
| Sim bol: |      | Sum Bi               | BidQ   | ty E   | bid |     | Ask  | A           | s k Qty | Su    | ım   |          |       |          | Sur    | m Bi         | Bid    | aty   |             | Bid | Ask  | A   | skQty    | Sum   | - E  | 3               |
| L        | 1    | 30                   | 30     | 97     | 73  |     | 980  |             | 8       | 1     | 8    |          |       | 1        | 1      | 10           | 10     |       | ŧ           | 545 | 550  |     | 95       | 95    |      | all'            |
| Main th  | 2    | 230                  | 200    | 97     | 72  |     | 985  |             | 5       | 1     | 3    |          |       | 2        | e      | 50           | 50     |       | 5           | 540 | 565  |     | 568      | 663   | 1000 | Trezor          |
| MUJa tai | 3    | 270                  | 40     | 96     | 51  |     | 986  |             | 2       | 1     | 5    |          |       | 3        | 2      | 40           | 180    | )     | 5           | 537 | 569  |     | 373      | 1.036 |      | ITCZO           |
| Sim bol  | 4    | 470                  | 200    | 9      | 51  |     | Dubi | na tržiš    | a - EN  | HL    |      |          |       |          |        |              | -      | ×     | 5           | 536 | 570  | 1   | .152     | 2.188 |      |                 |
| AERO     | 5    | 692                  | 222    | 98     | 50  |     | Lev  | el 1        |         |       |      |          |       |          |        |              |        |       | ŧ           | 535 | 571  |     | 5        | 2.193 | 0    | 🦻 🔿 🛄           |
| AGBC     | 6    | 702                  | 10     | 9.     | 18  |     | Pric | e Su        | m       | Sum   | Ask  | Open     | High  | Lo       | w      | Net          | Volu   |       | 5           | 532 | 574  | -   | 220      | 2.413 | 0    | 🦻 🍼 🎹           |
| AIKB     | 1    | 802                  | 100    | 94     | 40  |     | 951  | <b>*</b> 80 | 9       | 23.95 | 9    | 990      | 990   | 95       | 1      | -36          | 2.03   | 5     | ŧ           | 531 | 575  |     | 120      | 2.533 | 6    | 🍠 🍼 🛄           |
| ALHA     | 8    | 012                  | 10     | 9,     | 24  | 1   | Lev  | el 2        |         |       | ſ    | <b>A</b> |       |          |        |              |        |       | 5           | 530 | 576  |     | 298      | 2.831 | 0    | 🌮 🍼 🛄           |
| BNTC     | 10   | 912                  | 100    | 9,     | 20  |     |      | Sum Bi      | Bi      | dQtv  | T    | Bid      | Asl   | <u> </u> | Ask    | kOtv         | Sum    |       | 5           | 527 | 579  |     | 30       | 2.861 | 0    | 🏸 🍼 🎹           |
| DNOS     | 10   | 910                  | - 00   | 5      | 20  | -   | 1    | 15          |         | 15    | 5    | 951      | 989   | -        | e      | 5            | 6      |       | 5           | 022 | 580  |     | 5        | 2.866 |      | 🧼 🍼 🏬           |
| ENHI     | 04   | 51 🔻                 | 800    | 15     | -   | 0   | 2    | 115         | 1       | 00    | ç    | 938      | 990   |          | 1      | 1            | 7      |       |             | -36 | 20   | 35  | 700-1184 |       |      | 🧼 🍼 💷           |
| ENKN     | 20   | n •                  | 003    | 10     |     | -   | 3    | 315         | 2       | 00    | 9    | 937      | 999   |          | 10     | 00           | 107    |       | 2           | 0   | 2.0  |     | 100-300  |       | 10   | 🧈 🛷 🛄           |
| IMLK     | 5.0  | 64 . 1               | 99     | 33     |     | 50  | 4    | 379         | 1       | 54    | ç    | 936      | 1.000 | D        | 65     | 56           | 763    |       | 5           | 0   |      | 3   | 545-6583 |       | in a | 🤊 🍼 🛄<br>🖘 📣 Ir |
| JBKP     | 1.5  | 50 *                 |        |        |     | -   | 5    | 589         | 2       | 10    | ç    | 935      | 1.04  | 3        | 5      | 2            | 815    |       | 5           | 0   |      | 1   | 75-2325  |       | 10   | 🧆 🐟 🛙           |
| KMBN     | 1.5  | 80 .                 | 579    | 14     |     | 1.5 | 6    | 599         |         | 10    | 9    | 905      | 1.04  | 4        | 1.1    | 125          | 1.940  |       | 5           | 0   |      | 1   | 264-1896 |       | 80   | 🤝 🐟 🛙           |
| KMBNPB   | 7.   | 11 ···               | 13     | 3      | - 1 | 7   | 7    | 604         |         | 5     | 9    | 901      | 1.04  | 5        | 5.2    | 200          | 7.140  |       | D           | 0   |      |     | 519-963  |       | 80   | 🤝 🛷 le          |
| NIS      | 50   | 50 .                 | 3.545  | 10     |     | 5   | 8    | 804         | 2       | 00    | ç    | 900      | 1.050 | С        | 5.5    | 595          | 12.73  | 5 0   | 0           | -25 | 4.4  | 80  | 460-690  |       | 30   | 🥩 🐠 le          |
| NSBN01   |      | •                    |        |        |     |     | 9    | 809         |         | 5     | 8    | 350      | 1.099 | 9        | 5      | ю            | 12.78  | 5 (   | D           | 0   |      |     | -        |       | 80   | 🤝 🛷 💵           |
| RMBG     | 2    | 0 • 0                |        |        |     |     | 10   |             |         |       |      |          | 1.100 | D        | 2.1    | 174          | 14.95  | 9 (   | b           | 0   |      |     | 10-30    |       | 30   | 🤣 🛷 💵           |
| SJPT     | 8    | 50 .                 | 435    | 75     |     | 81  | 5    | 844         | 4       | С     | 28.0 | 03       |       |          |        | -            |        |       | C           | 0   |      | 6   | 80-1020  |       | 30   | 🤿 🛷 🖿           |
| TIGR     | 7    | 0 .                  | 216    | 216    |     | 60  | )    | 80          | 6       | D     | 56   | 9        |       |          |        |              |        | (     | C           | 0   |      |     | 49-91    |       | 30   | 🤣 🛷 <u>Ir</u>   |
| TRBG     | 3.4  | • 00                 | 40     | 40     |     | 2.8 | 00   | 3.290       | 3       | 3     | 53   | 3        |       |          |        |              |        | (     | D           | 0   |      | 1   | 700-5100 |       | 30   | 🥩 🐠 🔟           |
| VZAS     | 4:   | 30 .                 | 101    | 10     |     | 42  | 0    | 430         | 13      | 0     | 2.6  | 08       |       |          |        |              |        | (     | 0           | 0   |      |     | 301-559  |       | 8 63 | 🧆 🐠 🖩 🛛         |

Slika 11. Dubina HoV

Klikom na ikonicu 🔯 otvara se prozor za podešavanje automatske notifikacije izabrane HOV (Slika 12.). Kada HOV na berzi dostigne definisanu cenu, dobijate SMS i/ili e-mail poruku (u zavisnosti od načina notifikacije za koji ste se opredelili).

Takođe, iz ovog prozora možete zadavati kupovni i prodajni stop limit nalog koji se automatski aktivira (pušta na berzu) sa dostignutom zadatom cenom.

**VAŽNA NAPOMENA:** Ovaj servis funkcioniše samo za prvi trenutak prelaska limita. Posle svake primljene SMS/e-mail poruke, ako želite nova obaveštenja, potrebno je ponovo odrediti – podesiti zadati nivo.

|          |                |           |       |                  |               |             |                |         |              |           | Dnevni p | regled t | ržišnih in | formacija   | Kont                                  | aktirajt   | e nas |
|----------|----------------|-----------|-------|------------------|---------------|-------------|----------------|---------|--------------|-----------|----------|----------|------------|-------------|---------------------------------------|------------|-------|
| к<br>Т   | OMBAN<br>RADER | IK s      | 204.5 | - 52AA           | F             | T           | T              |         | 21032000     |           | 6        |          | OMER       |             | BAN<br>najbliža                       | KA         | ļ     |
|          |                |           |       |                  |               |             |                |         |              |           |          |          | Dobrodo    | sili,       |                                       | Odjava     | Pomoć |
| Moje h   | artije         | Pregled n | aloga | a Port           | folio         | Pod         | esavanja       | Ino     | trgovan      | je        |          |          |            |             |                                       |            |       |
| Sim bol: |                |           |       |                  |               | -           |                |         |              |           |          |          |            | <b>-</b> E  | ) ኛ                                   | Ő          | Tur.  |
| Moja tał | ola            |           |       |                  |               |             |                |         |              |           |          |          | (Bele:     | x 15 Moja   | tabla                                 | Obve       | znice |
| Sim bol  | Price          | Sum bid   | Best  | Best bid         | Best ask      | Best        | Sum ask        | Open    | High         | Low       | Trend    | Net      | Volu       | Price       |                                       |            |       |
| AERO     | 1.002 =        | 2.0/0     | 3     | 1.010            | 1.020         | 975         | 2.286          | 996     | 1.010        | 996       | U        | 14       | 474        | 896-1096    | E 🔞                                   | 3 🗇        | ' 🍼 🛄 |
| AGBC     | 1.760 •        | 139       | 1     | Notifikacije - A | FRO           |             |                |         |              |           |          |          | ×          | 1408-2112   |                                       | 8 🔿        | ) 🗇 🌆 |
| AIKB     | 1.600 •        | -533      | 3     |                  |               | _           |                | _       | _            | _         | _        | _        | 358        | 1303-1955   | · · · · · · · · · · · · · · · · · · · | 🖸 🗇        | ) 🗇 🛄 |
| ALFA     | 22 000 🔹       | 116       |       | Em ail           |               |             |                |         |              |           |          |          | 150        | 19175-23437 | · 💷 🧭                                 | 🖸 🌍        | ' 🌮 🋄 |
| BMBI     | 55,000 . •     | 3         | 1     |                  |               |             |                |         |              |           |          |          | 2          | 44000-66000 | 🔟 🧭                                   | 🖸 🌍        | ) 🌮 🌆 |
| BNTC     | 9.000 •        | 6         |       | SIVIS            |               |             |                |         |              |           |          |          |            | 5400-12600  |                                       | 🖸 🤣        | ' 🧇 🛄 |
| DNOS     | 855 🔻          | 65        | 1     | "Za i            | menu poda     | ataka, izvi | rŝite potrebne | podešav | anja u opcij | i Podešav | /anja.   | J        | 10         | 712-1068    | - O                                   | 🙂 🧇        | ' 🧇 🛄 |
| ENKN     | 250 •          | 149       | 1.    |                  |               |             |                |         |              |           |          |          |            | 150 350     | - C (C)                               | C) 🗇       | ' 🗇 🛄 |
| IMLK     | 5.474 🔻        | -536      | 1     | Ako cena ha      | artije porast | e preko:    | 11 00          |         | 🗹 SMS 🖸      | 🛛 Em ail  | 1        |          | 20         | 4319 6479   |                                       | 3          | ' 🧇 🛄 |
| JBKP     | 1.100 •        |           |       |                  |               |             |                |         | -            |           |          | ~        |            | 660-1540    | Ö                                     | 3          | ' 🧇 🌆 |
| KMBN     | 2.150 🔻        | 315       | 5     | Ako cena ha      | artije padne  | is pod:     | 960            |         |              | 🗹 Em ail  |          | <b>9</b> | 60         | 1938-2368   |                                       | 🖸 🏈        | ' 🧇 🛄 |
| KMBNPB   | 1.395 •        |           |       |                  |               |             | Odustani       | Un      | esi          |           |          |          |            | 1116-1674   |                                       | 🖸 🏈        | ' 🧇 🛄 |
| NIIS     | 632 *          | 6.288     | 1     |                  |               |             |                |         |              |           | -        | -        |            | 571-697     |                                       | 0 🕩        | ' 爹 🛄 |
| NSBN01   |                |           |       |                  |               |             |                |         |              |           | 0        | 0        |            | -           |                                       | 8          | ' 🗇 🛄 |
| RMBG     | 30 •           | 150       | 150   | 30               |               |             |                |         |              |           | 0        | 0        |            | 18-42       |                                       | 0 🕸        | ' 🗇 🛄 |
| SJPI     | 640 🔶          | (22       | 31    | 620              | 650           | 170         | 200            | 640     | 640          | 640       | 19       | 19       | 44         | 559-683     |                                       | 0 🕩        | ' 🗇 🛄 |
| TICR     | 34 •           | 302       | 130   | 31               | 32            | 20          | 1.078          | 40      | 42           | 30        | 0        | -8       | 4.760      | 30-46       | 😳                                     | 0 🛷        | ' 🗇 🂵 |
| TRBG     | 2.250 •        | 20        | 20    | 2.250            |               |             |                |         |              |           | 0        | 0        |            | 1350-3150   |                                       | <b>O</b> 🗇 | ' 🗇 💵 |
| V7AS     | 640 •          | 12        | 12    | 565              | 590           | 100         | 2 3 16         |         |              |           | 0        | 0        |            | 512-768     | Ø                                     | 0 🔿        | ) 🌮 🛄 |

Slika 12. Podešavanje notifikacije

Klikom na ikonicu 🛄 korisniku je omogućen uvid u istorijski pregled odabrane HoV (Slika 13. i 14.).

| K<br>T   | OMBAI<br>RADER | NK 3       |      | 6244    | in the   | T       | -           |        | stat at |        |       | k   | žišnih inf | CIJALNA      | Kon<br>BAI<br>najbliža |        | e nas                     |
|----------|----------------|------------|------|---------|----------|---------|-------------|--------|---------|--------|-------|-----|------------|--------------|------------------------|--------|---------------------------|
| Main I   |                | Devaluel   |      | Doc     | folio    | Doule   |             | Trees  | Lennen  |        |       |     | Doprodo    | S14,         |                        | Odjava | Pomoc                     |
| woje n   | ange           | Pregreatin | аюуа | POI     | 10110    | Pone    | :Savanja    | 1110   | ngovan  | Je     |       |     |            |              |                        |        |                           |
| Sim bol: |                |            |      |         |          |         |             |        |         |        |       |     |            | <b>R</b> (2) | ) 🧐                    | 6      | 1 Mar                     |
| Moja tab | la             |            |      |         |          |         |             |        |         |        |       |     | Belex      | c 15 Moja    | tabla                  | Obve   | znice                     |
| Sim bol  | Price          | Sum bid    | Best | Bestbid | Best ask | Best    | Sum ask     | Open   | High    | Low    | Trend | Net | Volu       | Price        |                        |        |                           |
| AERO     | 1.002 •        | 2.070      | 3    | 1.010   | 1.020    | 975     | 2.286       | 996    | 1.010   | 996    | 0     | 14  | 474        | 896-1096     | 🔲 🖗                    | 0 🔊    | 1                         |
| AGBC     | 1 /60 =        | 1.39       | 13   | 1 701   | 1 900    | 173     | 208         |        |         |        | U     | U   |            | 1408-2112    |                        | 00     |                           |
| AKB      | 1.600 =        | 533        | 323  | 1.600   | 1.625    | 1.000   | 1.692       | 1.600  | 1.601   | 1.600  | 0     | -29 | 358        | 1303-1965    | 🛄 🎯                    | 0 🤿    | · 🛷 😐 I                   |
| ALIA     | 22,000         | 116        | 3    | 21 274  | 23.000   | 8       | 89          | 22 000 | 22.000  | 22,000 | 0     | 694 | 150        | 19175-23437  | Q                      | l 🖸 🥩  | e 🋷 🛄                     |
| BMBI     | 55.000 •       | 3          | 3    | 52.000  | 65.000   | 87      | 87          | 55.000 | 55.000  | 55.000 | 0     | 0   | 2          | 11000-66000  | C                      | ) 🖸 🎯  | ) 🛷 🔟                     |
| BNTC     | 9.000 •        | 6          | 6    | 7.200   | 9.000    | 4       | 31          |        |         |        | 0     | 0   |            | 5400 12600   | 📰 🖗                    | j 🖸 🌍  | ) 🛷 🔟                     |
| DNOS     | 855 🔻          | 65         | 15   | 855     | 880      | 100     | 200         | 855    | 855     | 855    | -35   | -35 | 10         | 712 1068     | 🛄 🔞                    | i 🖸 🌍  | ) 🛷 🔟                     |
| ENKN     | 250 •          | 149        | 149  | 250     |          |         |             |        |         |        | 0     | 0   |            | 150-350      | 🛄 🕄                    | ) 🖸 🦪  | ) 🛷 🔟                     |
| IMLK     | 5.474 🔫        | 536        | 10   | 5.401   | 5.500    | 14      | 12.673      | 5.497  | 5.497   | 5.450  | -47   | 51  | 20         | 4319-6479    | 🛄 🕄                    | į 🖸 🚿  | ) 🛷 🔟                     |
| JEKP     | 1.100          |            |      |         |          |         |             |        |         |        | 0     | 0   |            | 660-1540     |                        | j 🖸 🥩  | ) 🛷 🔟                     |
| KMBN     | 2.150 🔻        | 315        | 50   | 2.101   | 2.149    | 20      | <b>57</b> 5 | 2.150  | 2.150   | 2.149  | -1    | -4  | 60         | 1938 2368    | 💷 🎯                    | 1 🖸 🔿  | ) 🛷 🔟                     |
| KMBNPB   | 1 395          |            |      |         | 1 290    | 100     | 1 281       |        |         |        | 0     | 0   |            | 1116-1674    | 📅 🦉                    | į 🖸 🔿  | è 🛷 🔟                     |
| NIIS     | 632 *          | 6.288      | 180  | 632     | 635      | 5       | 11.611      | 630    | 634     | 630    | 0     | -3  | 4.522      | 571-697      | C                      | i 🖸 🔿  | ) 🛷 <u>In</u>             |
| NSBN01   |                |            |      |         |          |         |             |        |         |        | 0     | 0   |            | -            | 🚥 🙄                    | i 🖸 🥩  | 🔊 🛄                       |
| RMBG     | 30 •           | 150        | 150  | 30      |          |         |             |        |         |        | 0     | 0   |            | 18-42        |                        | 00     | 🔊 🛄                       |
| SJPI     | 640 📥          | 122        | 31   | 620     | 650      | 170     | 200         | 640    | 640     | 640    | 19    | 19  | 44         | 559-683      |                        | i 🖸 🤿  | / 🛷 🔟                     |
| 11/20    | 24             | 300        | 190  | 24      | (P)      | 90<br>0 | 1.078       | 40     | (•٨     | 30     | n     | -9  | A 760      | 30.46        | 95                     | 1 62 - | 4 - <b>4</b> 4 <b>1</b> 1 |

Slika 13. Istorijski pregled

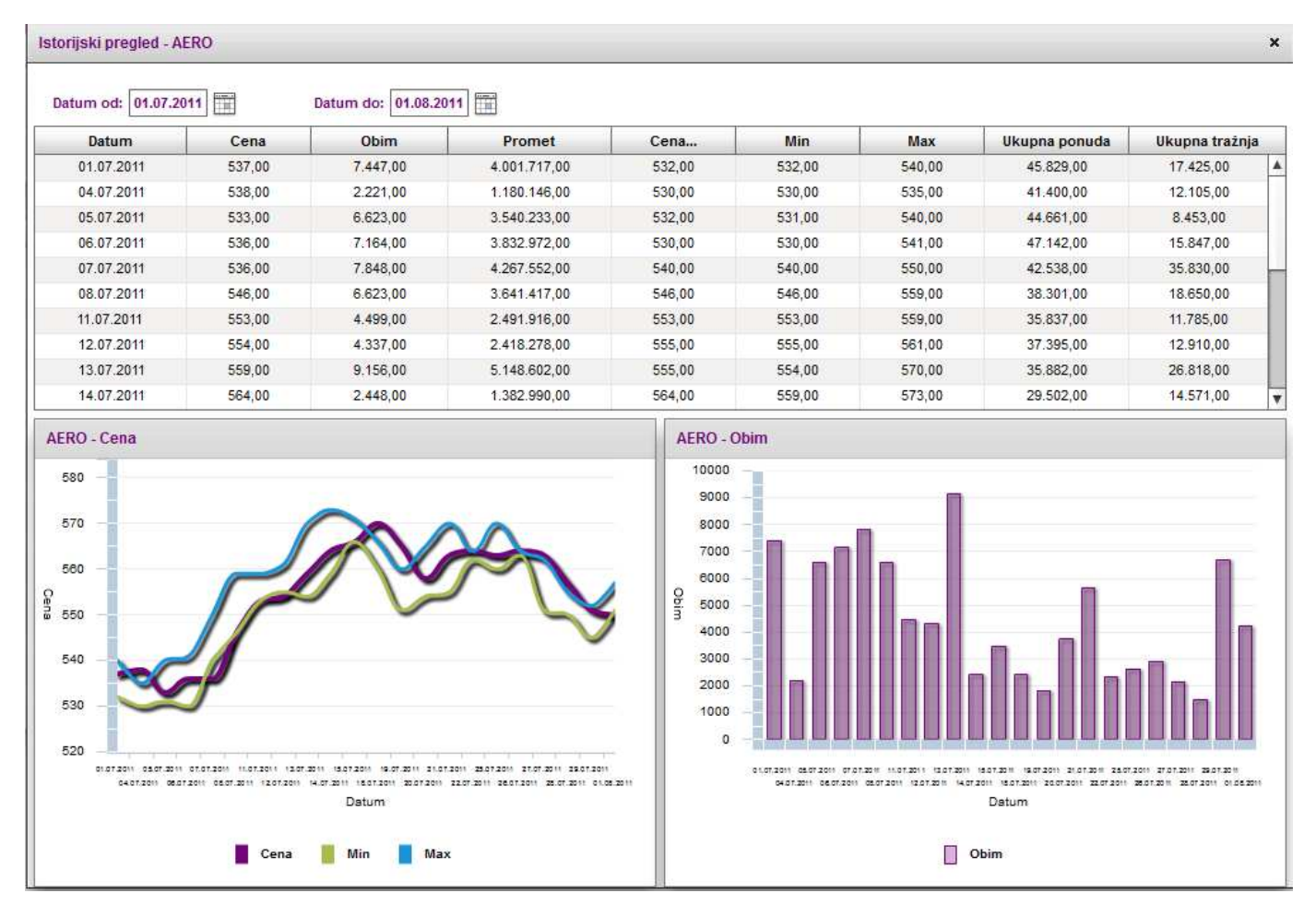

Slika 14. Primer stranice Moje hartije – istorijski pregled AERO

Za odabranu hartiju od vrednosti prikazuje se nova stranica koja sadrži više informacija – istorijski pregled. Dati su njen simbol, tabela dinamike promene cene, obima, prometa, minimalnih i maksimalnih cena, te ukupne ponude i tražnje za sve dane u intervalu koji je korisniku ostavljen da definiše. Cene i obim trgovanja su dati i grafičkim prikazom (Slika 14).

### 4.1.2. PREGLED NALOGA

**Opcija "Pregled naloga" ima pripadajuće podopcije:** Svi, Aktivni nalozi, Nalozi kupovine, Nalozi prodaje, Nalozi stoplimit, Nalozi na čekanju.

U opciji "Svi" prikazani su svi nalozi (Slika 15.) u zadatom vremenskom intervalu (datum od – datum do). Ako u polju "simbol" upišete određeni simbol dobićete sve naloge po tom simbolu. U polju "Status" data je mogućnost pregleda naloga po zadatom statusu (primljen, poslat, odbijen, opozvan, realizovan, nerealizovan, delimično realizovan). U poljima "Datum od" i "Datum do" određujete željeni vremenski interval.

|             |              |                      |             |                            | Dnevn                          | ı pregled tržišnih | informacija   Ko     | ntaktıra | jte nas |
|-------------|--------------|----------------------|-------------|----------------------------|--------------------------------|--------------------|----------------------|----------|---------|
| KO<br>TR    | MBAN<br>ADER | VK 5264.58           | 3244.94     | 6216.34 - 5479.093         |                                | ) KOME             | RCIJALNA BA          | NKA      |         |
|             |              |                      |             |                            |                                | Dobro              | došli,               | Odjav    | a Pomo  |
| Noio har    | tijo         | Droglod paloga       | Dorttolio   | Dodočavanja J              | a traovania                    |                    |                      |          |         |
| Moje nai    | uje          | Fregrea natoga       | FUICIOIIO   | Poucsavanja II             |                                |                    |                      |          |         |
| Svi         |              | Aktivni nalozi Naloz | zi kupovine | Nalozi prodaje 🛛 Nalozi st | op-limit Nalozi na čekanju     | 1                  |                      |          |         |
|             |              |                      |             |                            |                                |                    |                      |          |         |
| Simbol:     |              | Status:              | svi         | Datum od: 02               | .02.2012                       | Datum do: 02.03.2  | 2012                 |          |         |
| L           |              |                      |             |                            |                                |                    |                      | _        | _       |
| Svi         |              | 1                    | 1           | 1                          | 1                              |                    |                      |          |         |
| Broj naloga | Hartija      | Tip naloga           | Kolićina    | Cena                       | Ograničenje                    | Datum prijema      | Status naloga        |          |         |
| 160030707   | AERO         | kupovina             | 20          | limit cena (480,00)        | dnevni nalog                   |                    | stop                 |          |         |
| 160030706   | NIIS         | kupovina             | 50          | limit cena (650,00)        | dnevni nalog                   | 28.02.2012         | prinljen             |          |         |
| 170033836   | SJPT         | prodaja              | 50          | limit cena (870,00)        | do određenog dana (29.02.2012) |                    | obrisan              |          |         |
| 130006603   | ENHL         | opoziv               | 5           | limit cena (740,00)        | do određenog dana (24.02.2012) | 23.02.2012         | posiat               |          |         |
| 170033834   | AGBN         | prodaja              | 2           | limit cena (5.249,00)      | dnevni nalog                   | 23.02.2012         | realizovan           |          |         |
| 160030684   | SJPT         | kupovina             | 50          | limit cena (852,00)        | do određenog dana (24.02.2012) | 24.02.2012         | prinljen             |          |         |
| 160030682   | SJPT         | kupovina             | 50          | limit cena (852,00)        | dnevni nalog                   |                    | obrisan              |          |         |
| 160030675   | ENHL         | kupovina             | 5           | limit cena (740,00)        | do određenog dana (27.02.2012) | 23.02.2012         | opozvan              | $\equiv$ |         |
| 160030674   | ENHL         | kupovina             | 5           | limit cena (740,00)        | dnevni nalog                   | 23.02.2012         | odbijen              |          |         |
| 160030673   | ENHL         | kupovina             | 10          | limit cena (740,00)        | dnevni nalog                   | 22.02.2012         | realizovan           |          |         |
| 170033814   | SJPT         | prodaja              | 250         | limit cena (850,00)        | dnevni nalog                   | 21.02.2012         | delimično realizovar | $\equiv$ |         |
| 130006596   | SJPT         | opoziv               | 100         | limit cena (500,00)        | dnevni nalog                   | 21.02.2012         | poslat               | $\equiv$ |         |
| 170033813   | SJPT         | prodaja              | 100         | limit cena (500,00)        | dnevni nalog                   | 21.02.2012         | opczyan              |          |         |
| 160030664   | AIKB         | kupovina             | 20          | limit cena (5.210,00)      | dnevni nalog                   | 21.02.2012         | prinljen             |          |         |
| 160030643   | ENHL         | kupovina             | 10          | limit cena (700,00)        | dnevni nalog                   | 10.02.2012         | nerealizovan         | $\equiv$ |         |
| 130006592   | ENHL         | opoziv               | 10          | limit cena (450,00)        | dnevni nalog                   | 10.02.2012         | poslat               |          |         |
| 170033809   | AGBN         | prodaja              | 1           | limit cena (5.290,00)      | dnevni nalog                   | 10.02.2012         | nerealizovan         |          |         |
| 130006591   | TLFN         | opoziv               | 10          | limit cena (540,00)        | do opeziva (13.02.2012)        | 10.02.2012         | odbijen              | $\equiv$ |         |
| 160030641   | ENHL         | kupovina             | 10          | limit cena (450,00)        | dnevni nalog                   | 10.02.2012         | opczyan              |          |         |
| 160030640   | SJPT         | kupovina             | 60          | tržišna cena               | dnevni nalog                   | 10.02.2012         | delimično realizovar |          |         |

Slika 15. Pregled naloga - Svi

Opcija "Aktivni nalozi" prikazuje aktivne ("žive") naloge kupovine i prodaje, i to: broj naloga, simbol, tip naloga, količinu, cenu, vremensko ograničenje, datum prijema i status naloga (Slika 16).

Klikom na ikonu 🗐 – detalji otvoriće se prozor sa detaljima naloga (Slika 17.), a klikom na 🤊 otvoriće se prozor Info (Slika 18.) gde klikom na "DA" možete da opozovete nalog (ako je on u odgovarajućem statusu i nije istekao).

|             |              |                      |            |                            | Dnevni p                 | regled tržišnih info | ormacija Kontaktira           | ajte nas        |
|-------------|--------------|----------------------|------------|----------------------------|--------------------------|----------------------|-------------------------------|-----------------|
| KO<br>TR    | MBAN<br>ADER | K 5264.58            | T          | sala si sayan s            |                          | ) KOMER              | IJALNA BANKA<br>Meni najbliža | J               |
|             |              |                      |            |                            |                          | Dobrodoš             | li, <sup></sup> Odja          | va <u>Pomoć</u> |
| Moje hai    | rtije        | Pregled naloga       | Portfolio  | Podešavanja Ino t          | rgovanje                 |                      |                               |                 |
| Svi         |              | Aktivni nalozi Naloz | i kupovine | Nalozi prodaje Nalozi stop | -limit Nalozi na čekanju | I                    |                               |                 |
| Simbol:     |              | Status:              | svi        | ▼ Datum od: 28.0           | 1.2012                   | Datum do: 28.02.2    | 2012                          |                 |
| Aktivni nal | ozi          |                      |            |                            |                          |                      |                               |                 |
| Broj naloga | Hartija      | Tip naloga           | Količina   | Cena                       | Ograničenje              | Datum prijema        | Status naloga                 |                 |
| 160030706   | NIS          | kupiovina            | 50         | limiLuena (650,00)         | dnevni nalog             | 28.02.2012           | printjen                      | = ``            |
|             |              |                      |            |                            |                          |                      |                               |                 |
|             |              |                      |            |                            |                          |                      |                               |                 |

Slika 16. Aktivni nalozi

| Dnevni pregled tržišnih informacija 🔰 Kon | taktirajte nas |
|-------------------------------------------|----------------|
|-------------------------------------------|----------------|

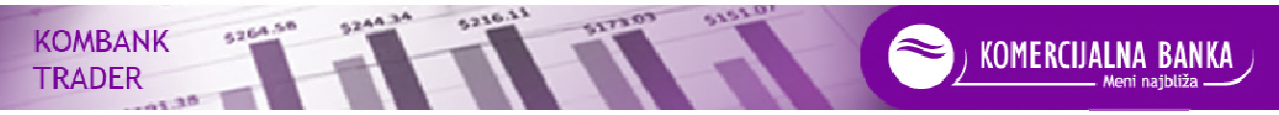

| Do | bro | dos | зй, |  |
|----|-----|-----|-----|--|
|    |     |     |     |  |

Odjava Pomoć

| Moje narti  | je P    | regied naloga        | POICTOILO                                   | Podesavanja                                                     | Ino trgovanje  |           |                   |                      |            |     |
|-------------|---------|----------------------|---------------------------------------------|-----------------------------------------------------------------|----------------|-----------|-------------------|----------------------|------------|-----|
| Svi         |         | Aktivni nalozi 🛛 Nal | Broj naloga 16                              | 0030706                                                         |                | × anju    | J                 |                      |            |     |
| Simbol:     |         | Status:              | Tip naloga:<br>Status nalog<br>Datum prijer | KUPOVINA AKCIJA - STA<br>a: PRIMLJEN<br>ma: 28.02.2012 14:45:04 | NDARDNI        |           | Datum do: 02.03.2 | 2012                 |            |     |
| Broj naloga | Hartija | Tip naloga           | Mlasnički ra                                | Sup: 85 949 42488838 49                                         |                |           | Datum prijema     | Status naloga        |            |     |
| 160030707   | AERO    | kupovina             | Nověaní rači                                | un: 40462 9041003907683                                         |                |           |                   | stop                 |            |     |
| 160030706   | NIIS    | kupovina             | Broi ugovor                                 | - B005702                                                       |                |           | 28.02.2012        | primljen             |            |     |
| 170033836   | SJPT    | prodaja              |                                             |                                                                 |                | 2012      | )                 | obrisan              | =          |     |
| 130006603   | ENHL    | opoziv               | Simbol:                                     | NIIS                                                            |                | 2012      | ) 23.02.2012      | poslat               |            |     |
| 170033834   | AGBN    | prodaja              | Emitent:                                    | NIS AD NOVI SAD                                                 |                |           | 23.02.2012        | realizovan           |            |     |
| 160030684   | SJPT    | kupovina             | Metod trgov                                 | anja: SEK, KONTINUIRANO                                         |                | 2012      | ) 24.02.2012      | primljen             |            |     |
| 160030682   | SUPT    | kupovina             |                                             |                                                                 |                | $\leq$    |                   | obrisan              | $\equiv$   |     |
| 160030675   | ENHL    | kupovina             | Uslov cene:                                 | LIMIT CENA (650,00                                              | )              | 2012      | ) 23.02.2012      | opozvan              | $\equiv$   |     |
| 160030674   | ENHL    | kupovina             | Ograničenje                                 | DNEVNI NALOG                                                    |                |           | 23.02.2012        | odbij <del>e</del> n |            |     |
| 160030673   | ENHL    | kupovina             | Količina (Rea                               | al. kol.): 50 (0)                                               |                |           | 22.02.2012        | realizovan           | $\equiv$   |     |
| 170033814   | SJPI    | prodaja              | Cena realiza                                | cije:                                                           |                |           | 21.02.2012        | delimično realizovan | $\equiv$   |     |
| 130006596   | SUPT    | opoziv               | Vreme reall:                                | zacije:                                                         |                |           | 21.02.2012        | poslat               |            |     |
| 170033813   | SJPT    | prodaja              |                                             |                                                                 |                | $\equiv$  | 21.02.2012        | opozvan              | ≡          |     |
| 160030664   | AIKB    | kupovina             | Nazad                                       | Snimi                                                           |                |           | 21.02.2012        | primljon             | $\equiv$   |     |
| 160030643   | ENHL    | kupovina             |                                             |                                                                 |                |           | 10.02.2012        | nerealizovan         |            |     |
| 130008592   | EINHL   | opoziv               | 10                                          | limit cenal (450,00)                                            | dnevni na      | dog       | 10.02.2012        | poslat               | =          | - 8 |
| 170033809   | AGBN    | prodaja              | 1                                           | limit cena (5.290,00)                                           | dnevni na      | goli      | 10.02.2012        | nerealizovan         |            |     |
| 130006591   | LEN     | opoziv               | 10                                          | limit cenia (540,00)                                            | do opoziva (13 | .02.2012) | 10.02.2012        | odbijen              | $\equiv$   |     |
| 160030641   | ENHL    | kupovina             | 10                                          | limit cena (450,00)                                             | dnevni na      | alog      | 10.02.2012        | opozvan              | $\equiv$   |     |
| 160030640   | SJPT    | kupovina             | 60                                          | tržišna cena                                                    | dnevni na      | ilog      | 10.02.2012        | delimično realizovan | $ \equiv $ | V   |

Slika 17. Detalji naloga

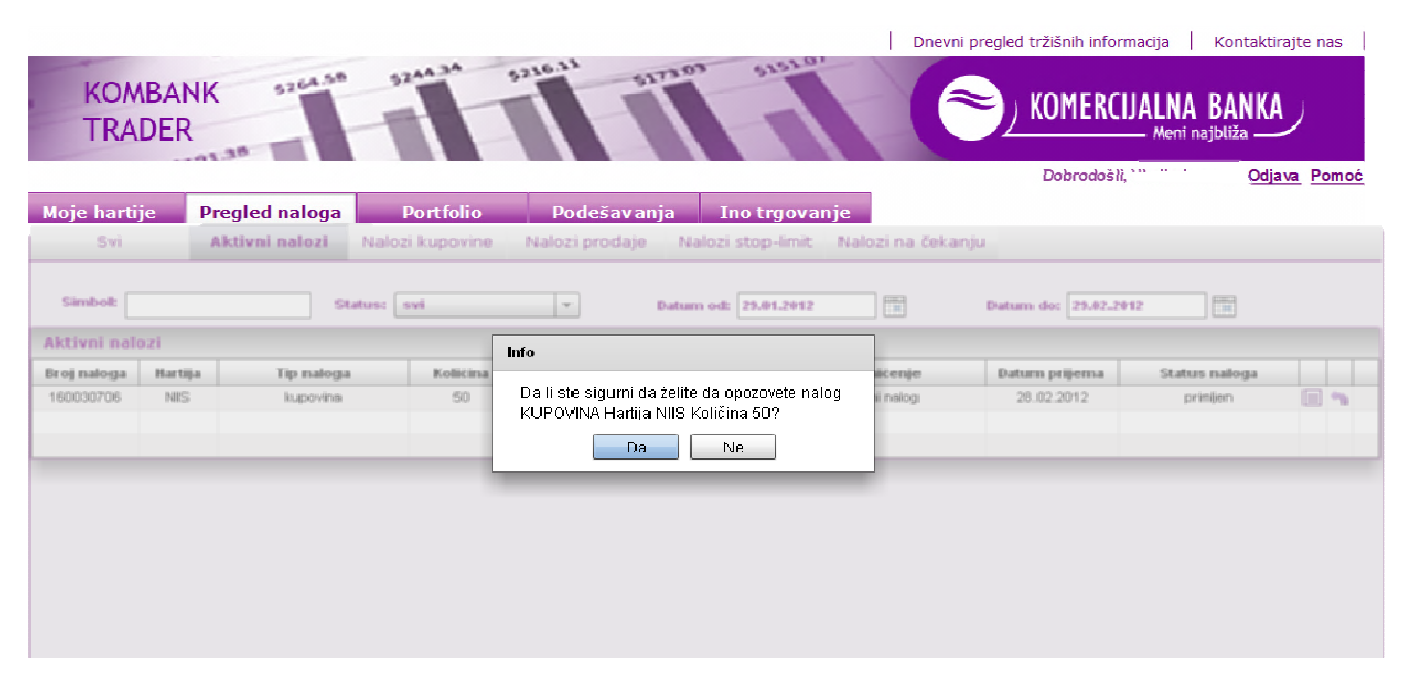

Slika 18. Info za opoziv naloga

Ukoliko potvrdimo, dobijamo obaveštenje o uspešnom prijavljivanju naloga za opoziv. To obaveštenje je ujedno i potvrda o prijemu naloga.

**VAŽNA NAPOMENA:** Opoziv naloga će se izvršiti samo u slučaju da nalog koji se opoziva, u međuvremenu, dok je trajala provera i unos naloga, nije u potpunosti ili delimično realizovan. Ukoliko je nalog delimično ralizovan, biće opozvana samo nerealizovana količina hartija u nalogu, a ukoliko je nalog u međuvremenu realizovan u potpunosti, taj se nalog neće dalje unositi u aplikaciju Beogradske berze.

Opcija "Nalozi kupovine" prikazuje inicijalno sve naloge kupovine, a korisniku je omogućeno da dobije pregled u zavisnosti od izabranog simbola, statusa, i izabranog vremenskog intervala (Slika 19.).

|             |            |                      |            |                              | Dnevni pr                      | egled tržišnih info | rmacija   Kont              | aktirajte | e nas |
|-------------|------------|----------------------|------------|------------------------------|--------------------------------|---------------------|-----------------------------|-----------|-------|
| KON<br>TRA  | BAN<br>DER | 9204.54 S            | -          | ante di strator e            |                                | ) KOMERC            | UJALNA BAN<br>Meni najbliža | IKA       |       |
|             |            |                      |            |                              |                                | Dobrodoš            | li, *** • • •               | Odjava    | Pomoć |
| Moje harti  | je P       | regled naloga        | Portfolio  | Podešavanja Ino              | trgovanje                      |                     |                             |           |       |
| Svi         |            | Aktivni nalozi Naloz | i kupovine | Nalozi prodaje – Nalozi stoj | p-limit – Nalozi na čekanju –  |                     |                             |           |       |
|             |            |                      |            |                              |                                |                     |                             |           |       |
| Simbol:     |            | Statue               |            | Detum och 02.0               | 2 2042 FTT Do                  | tum day 02.02.201   | -                           |           |       |
|             |            | Jiatus.              | (VI        | → Datum od: 02.0             | 2.2012 Da                      | itum do: 02.03.201  | <b>2</b>                    |           |       |
| Nalozi kupo | vine       |                      |            |                              |                                |                     |                             |           |       |
| Broj naloga | Hartija    | Tip naloga           | Količina   | Cena                         | Ograničenje                    | Datum prijema       | Status naloga               |           |       |
| 160030707   | AERO       | kupovina             | 20         | limit cena (480,00)          | dnevni nalog                   |                     | stop                        |           | 8     |
| 160030706   | NIIS       | kupovina             | 50         | limit cena (650,00)          | dnevni nalog                   | 28.02.2012          | primljen                    |           |       |
| 160030684   | SJPT       | kupovina             | 50         | limit cena (852,00)          | do određenog dana (24.02.2012) | 24.02.2012          | primljen                    |           |       |
| 160000602   | SJPT       | kupovina             | 50         | limit cena (852,00)          | dnevni nalog                   |                     | obrisan                     |           |       |
| 160030675   | ENHL       | kupovina             | 5          | limit cena (740,00)          | do određenog dana (27.02.2012) | 23.02.2012          | opozvan                     |           |       |
| 160030674   | ENHL       | kupovina             | 5          | limit cena (740,00)          | dnevni nalog                   | 23.02.2012          | odbijen                     |           |       |
| 160030673   | ENHL       | kupovina             | 10         | limit cena (740,00)          | dnevni nalog                   | 22.02.2012          | realizovan                  |           |       |
| 160030664   | AIKB       | kupovina             | 20         | limit cena (5.210,00)        | dnevni nalog                   | 21.02.2012          | primljen                    |           |       |
| 160030613   | ENHL       | kupovina             | 10         | limit cena (700,00)          | dnevni nalog                   | 10.02.2012          | nerealizovan                | =         |       |
| 160030641   | ENHL       | kupovina             | 10         | limit cena (450,00)          | dnevni nalog                   | 10.02.2012          | opozvan                     |           |       |
| 160030640   | SJPT       | kupovina             | 60         | tržišna cena                 | dnevni nalog                   | 10.02.2012          | delimično realizova         | in 📃      |       |
| 160030529   | NIIS       | kupovina             | 5          | limit cena (420,00)          | do određenog dana (24.02.2012) |                     | obrisan                     |           |       |
| 160030528   | NIIS       | kupovina             | 5          | limit cena (410,00)          | dnevni nalog                   |                     | obrisan                     |           |       |
| 160030525   | AFRO       | kupovina             | 5          | limit cena (350,00)          | dnevni nalog                   |                     | obrisan                     |           |       |

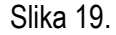

Isti je postupak i sa opcijama " Nalozi prodaje", "Nalozi stop-limit" i "Nalozi na čekanju".

Pregled stop limit naloga obuhvata sve unete stop limit naloge (Slika 20.).

|             |             |                         |           |                                                                                                    | Dnevni p                | regled tržišnih infor                 | macija Kon                    | taktirajte nas |
|-------------|-------------|-------------------------|-----------|----------------------------------------------------------------------------------------------------|-------------------------|---------------------------------------|-------------------------------|----------------|
| KON<br>TRA  | BANI<br>DER | K 5264.54 92            |           | and an arrange of                                                                                                    |                         | ) KOMERC                              | IJALNA BAI<br>— Meni najbliža | NKA            |
|             |             |                         |           |                                                                                                    |                         | Dobrodoši                             | L                             | Odjava Pomoć   |
| Moje harti  | je 🖡        | Pregled naloga          | Portfolio | Podešavanja Ino t                                                                                                    | rgovanje                |                                       |                               |                |
| Svi         |             | Aktivni nalozi 💦 Nalozi | kupovine  | Nalozi prodaje Nalozi stop                                                                                                    | -limit Nalozi na čekanj | 4                                     |                               |                |
| Simbol:     |             | Status: s               | vi        | The second second secon | 2012                    | Datum do: 06.03.201                   | 2                             |                |
| Nalozi stop | -limit      |                         |           | 1                                                                                                    | T                       | · · · · · · · · · · · · · · · · · · · |                               |                |
| Broj naloga | Hartija     | Tip naloga              | Kolićina  | Cena                                                                                                    | Ograničenje             | Datum prijema                         | Status nalog                  | a              |
| 160030707   | AERO        | kupovina                | 20        | limit cena (480,00)                                                                                                    | dnevni nalog            |                                       | stop                          | = 😣            |
|             |             |                         |           |                                                                                                    |                         |                                       |                               | Obrisi         |

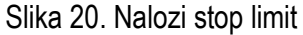

Klikom na ikonu 🗏 – detalji otvoriće se prozor sa detaljima naloga, a klikom na ikonu 🚱 – obriši otvara se prozor "Info" (Slika 21) gde klikom na "DA" brišete nalog, a sredstva (novac ili hartije) vam se oslobađaju iz rezervacije.

|                                                    |                            |                                   |                       |                                                                                                    | Dnevni p              | preglea trzisnin inform               | nacija   Kon                | itaktirajte   | e nas \mid |
|----------------------------------------------------|----------------------------|-----------------------------------|-----------------------|----------------------------------------------------------------------------------------------------|-----------------------|---------------------------------------|-----------------------------|---------------|------------|
| KON                                                | ABANK<br>DER               | 5264.58 T                         | T                     | Sale al Strates Stated                                                                                       | 6                     | ) KOMERCIJ                            | ALNA BAI<br>— Meni najbliž: | NKA           |            |
|                                                    |                            |                                   |                       |                                                                                                    | _                     | Dobrodošli, '                         |                             | <u>Odjava</u> | Pomoć      |
| Moje harti                                         | ije P                      | regled naloga                     | Port folio            | Podešavanja Ino trgovanje                                                                                    |                       |                                       |                             |               |            |
| Svi                                                |                            | Aktivni nalozi Nalo               | zi kupovine           | Nalozi prodaje Nalozi stop-limit Nak                                                                         | ozi na čekanj         | u                                     |                             |               |            |
|                                                    |                            |                                   |                       |                                                                                                    |                       |                                       |                             |               |            |
|                                                    |                            |                                   |                       |                                                                                                    |                       |                                       |                             |               |            |
| Simbol:                                            |                            | Staturo:                          | svi                   | T Datum od: 06.02.2012                                                                                       |                       | Datum do: 06.03.2012                  | 1                           |               |            |
| Simbol:<br>Nalozi stop                             | limit                      | Status:                           | svi                   | Datum ock 04.02.2012                                                                                         |                       | Datum do: 06.03.2012                  |                             |               |            |
| Simbol:<br>Nalozi stop<br>Broj naloga              | -limit<br>Hartija          | Status:                           | svi<br>Kolićina       | Datum od: 04.02.2012                                                                                         | mitenje               | Datum do: 06.03.2012                  | Status nalog                | a             |            |
| Simbol:<br>Nalozi stop<br>Broj naloga<br>160030707 | -limit<br>Hartija<br>AEIRO | Status:<br>Tip naloga<br>kupovine | Svi<br>Količina<br>20 | Datum ot H.822012  Info Da li ete sigumi da želite da obrišete nalog KUPOVINA Hardia AFRO Količina 202       | mičenje<br>mi nalog   | Datum do: 06.03.2012 Datum prijema    | Status nalog<br>stop        | a             | 0          |
| Simbol:<br>Nalozi stop<br>Broj naloga<br>160030707 | -limit<br>Hartija<br>AEIRO | Status:                           | Svi<br>Količina<br>20 | Detum of H.422012 Info Da li ste sigumi da želite da obrišete nalog KUPOVINA Hartija AERO Količina 20?       | iničenje<br>mi nalog  | Datum do: 06.03.2012 Datum prijema    | Status nalog<br>stop        | a             | Q          |
| Simbol:<br>Nalozi stop<br>Broj naloga<br>160030707 | Hartija<br>AERO            | Status:                           | svi<br>Kolicina<br>20 | Detum of H.822H2 Info Da li ste sigumi da želite da obrišete nalog KUPOVINA Hartija AERO Količina 20? Da Ne  | mitenje<br>mi nalog   | Datum do: 06.03.2012<br>Datum prijema | Status nalog<br>stop        | a             | 0          |
| Simbol:<br>Nalozi stop<br>Broj naloga<br>160030707 | Hartija<br>AERO            | Status:                           | evi<br>Kolicina<br>20 | Detum of H.822912 Info Da li ste sigumi da želite da obrišete nalog KUPOVINA Hartija AERO Količina 20? Da Ne | mitenje<br>mi nalog   | Datum do: 06.03.2012<br>Datum prijema | Status nalog<br>stop        | a             | 0          |
| Simbol:<br>Nalozi stop<br>Broj naloga<br>160030707 | Hartija<br>AERO            | Status:                           | Kolicina<br>20        | Detum od H1822H2 Info Da li ste sigumi da želite da obrišete nalog KUPOVINA Hartija AERO Količina 20? Da Ne  | nničenje<br>rni nalog | Datum do: 06.03.2012 Datum prijema    | Status nalog<br>stop        | a             | Q          |

Slika 21. Brisanje stop limit naloga

Pregled "Nalozi na čekanju" obuhvata sve naloge na čekanju (Slika 22.) sa podacima o broju naloga, hartiji, tipu naloga (kupovina/prodaja), količini, ceni, ograničenju, datumu prijema i statusu naloga.

Klikom na ikonu 📃 – detalji otvoriće se prozor sa detaljima naloga, a klikom na ikonu 🖾 – obriši otvara se prozor "Info" gde klikom na "DA" brišete nalog, a sredstva (novac ili hartije) Vam se oslobađaju iz rezervacije.

Klikom na ikonu 🖤 – Aktiviraj pokrećete aktivaciju naloga ("puštate" nalog) i sredstva Vam se u tom trenutku rezervišu. Nalog može biti odbijen ukoliko nema dovoljno sredstava ili ukoliko bi se mogao upariti sa Vašim već zadatim nalozima u sistemu (potencijalni "cross").

|              |         |                |                 |                     |                   | Dne                  | vni pregled tržišnih infor | rmacija   Kon               | taktirajte nas             |
|--------------|---------|----------------|-----------------|---------------------|-------------------|----------------------|----------------------------|-----------------------------|----------------------------|
| KOM<br>TRA   | BAN     | x 3264.58      | - The           | Salara a            | 27.05 61.51       |                      |                            | IJALNA BA<br>— Meni najbliž | NKA                        |
|              |         |                |                 |                     |                   |                      | Dobrodoši                  | ι                           | <u>Odjava</u> <u>Pomoć</u> |
| Moje hartij  | je 🖡    | Pregled naloga | Portfolio       | Podešavan           | ija Ino trgov     | anje                 |                            |                             |                            |
| Svi          |         | Aktivni nalozi | Nalozi kupovine | Nalozi prodaje      | Nalozi stop-limit | Nalozi na ček        | anju                       |                             |                            |
|              |         |                |                 |                     |                   |                      |                            |                             |                            |
| Simbol:      |         | Sta            | itus: svi       | • D                 | atum od:          |                      | Datum do:                  |                             |                            |
| Nalozi na čo | ekanju  |                |                 |                     |                   |                      |                            |                             |                            |
| Broj naloga  | Hartija | Tip naloga     | Kolićina        | Cena                | 0 ç               | raničenje            | Datum prijema              | Status nalog                | •                          |
| 160030737    | AERO    | kupovina       | 15              | limit cena (487,00) | do određeno       | og dana (09.03.2012) |                            | na čekanju                  | = 🛛 🕄                      |
|              |         |                |                 |                     |                   |                      |                            |                             |                            |
|              | _       |                |                 |                     |                   |                      |                            |                             |                            |
|              |         |                |                 |                     |                   |                      |                            |                             |                            |

Slika 22. Nalozi na čekanju

### 4.1.3. PORTFOLIO

Opcija "Portfolio" ima pripadajuće podopcije Pregled i Virtuelni portfolio (Slika 23.), a u desnom gornjem uglu opcije za export u xls formatu Vrednost portfolija i me Pregled prodaja "Vrednost portfolia" i "Pregled prodaja".

U podopciji Pregled prikazana je tabela sa hartijama u portfoliju korisnika na vlasničkom računu gde je depozitar Komercijalna banka. Prikazani su simbol, emitent, količina, rezervisane hartije (iz prodajnih naloga koji su dati, a nisu realizovani), raspoloživo stanje i netting pozicija.

**NAPOMENA:** Banka omogućava **netting** hartija od vrednosti na T+0, sa vremenskim intervalom od 30 minuta (netting hartija od vrednosti omogućava da budući imalac hartija od vrednosti proda iste pre saldiranja u Centralnom registru, odnosno pre nego što se one prenesu na njegov vlasnički račun hartija od vrednosti). Banka vrši proveru stanja hartija od vrednosti na osnovu zaključnica dobijenih od organizatora tržišta.

Pravilima poslovanja organizatora tržišta predviđeno je storniranje zaključnica (pod posebnim uslovima).

|                |                          |                  |           |                   | Dnevni pregled trži | šnih informacija   к | lontaktiraj | ite na: | s   |
|----------------|--------------------------|------------------|-----------|-------------------|---------------------|----------------------|-------------|---------|-----|
| KOMBA<br>TRADE | NK sata sa<br>R          | The second       |           | 72.05 \$153.01    | 🤝 ка                | MERCIJALNA B         | ANKA        | )       |     |
|                |                          |                  |           |                   | D                   | obrodošli,           | Odjava      | a Por   | noć |
| Moje hartije   | Pregled naloga           | Portfolio        | Podešavar | nja Ino trgovanje |                     |                      |             |         |     |
| Domaće hartije | Virtuelni portfolio      |                  |           |                   | Vredno              | ost portfolija   📠   | Pregled p   | rodaj   | ja  |
| Portfolio      |                          |                  |           |                   |                     |                      |             |         |     |
| Simbol         | Emitent                  |                  | Kolićina  | Rezervisano       | Raspoloživo         | Neting pozicija      |             |         | _   |
| SJLB           | 7.JULI GP                | )                | 99        | 0                 | 99                  | 0                    | 8 <         | ۶       | Ě   |
| AGBN           | PB AGROBANKA AD          | BEOGRAD          | 5         | 1                 | 4                   | 0                    | 80          | ی       | Ē   |
| AIKD           | AIK DANKA A.I            | D. NIŠ           | 102       | 0                 | 102                 | 0                    | 8           | 🤣 🌾     | Ě   |
| AERO NI        | KOLA TESLA AKCIONARSKO I | DRUŠTVO AERODROM | 98        | 0                 | 98                  | 0                    | ā 🧟         | 🌮 🍳     | Ě   |
| BIPB           | AD BIP BEOG              | RAD              | 20        | 0                 | 20                  | 0                    | 🐻 🤤         | 🐼 🍳     | Ě   |
| EPVI           | ENERGOPROJEKT            | I VISOK          | 101       | 0                 | 101                 | 0                    | 8 🝕         | 🌮 🍳     | É   |
| GLOS           | GLOBOS OSIGURA           | ANJEA.D.         | 797       | 0                 | 797                 | 0                    | 60          | 🌮 🍳     | Ě   |
| ENHI           | ENERGOPROJEKT H          | OLDING AD        | 500       | 0                 | 500                 | 0                    | 8           | ی       | ě   |
| LOIL           | LUKOIL-BEOPETI           | RULAD            | 17        | U                 | 17                  | U                    | 8           | 🎐 🕩     | Ē   |
| NISK           | NISKOGRADNJA ČA          | ∧Č∧K PUT         | 38        | 0                 | 38                  | 0                    | ō 🤇         | 🦻 🛷     | È   |
| PTLK           | PUPIN TELECO             | M DD             | 25        | 0                 | 25                  | 0                    | <u>ā</u> 🧔  | Ø 🛷     | Ê   |
| SMIPO          | SIMPO VRAN               | NJE              | 100       | 0                 | 100                 | o                    | 8           | ۵       | È   |
| SJPT           | SOJAPROTEIN A.           | D. BEČEJ         | 500       | 0                 | 500                 | 0                    | 60          | کی 🍳    | Ě   |
| SRDL           | SRDOLEK A                | AD               | 764       | 0                 | 764                 | 0                    | 🖲           | 🤣 🌾     | Ě   |
| TLFN           | TELEFONIJA AL            | D BGD            | 272       | 10                | 262                 | 0                    | 12 🧟        | ۵ 🏟     | È   |

Slika 23. Izgled stranice "Portfolio" - Pregled

Klikom na ikonu (a) otvara se stranica sa pregledom kupovina (EUR i RSD) i tržišnom vrednošću za odabranu hartiju na datum zadnjeg završenog trgovanja. Takođe, imate podatke o prosečnoj ceni, prelomnoj tački rentabilnosti (cena akcija na kojoj ste na nuli, što znači da ukoliko prodate iznad te cene imate dobit), vrednosti potencijalnog dobitka/gubitka u Eur (po ceni na tekući dan, odnosno zadnjeg završenog trgovanja) i stopu prinosa za izabranu hartiju na datum zadnjeg završenog trgovanja (Slika 24.).

| PREGLED K      | JPOVINA     |                   |                |               |                |        |                 |                |                               |           |             |                 |
|----------------|-------------|-------------------|----------------|---------------|----------------|--------|-----------------|----------------|-------------------------------|-----------|-------------|-----------------|
| Datum          | Količina    | Cena              | Uk. kup.cena   | Broker        | Berza          | C      | RHOV            | Banka          | Jkupno (R                     | SD)       | Kurs        | Ukupno (EUR)    |
| 09.06.2011     | 4           | 3.300,00          | 13.200,00      | 60,00         | 13,20          | 12     | 13,20           | 30,00          | 13.316,4                      | 0         | 98,90       | 134,64          |
| 01.06.2011     | 4           | 0,00              | 0,00           | 0,00          | 0,00           |        | 0,00            | 0,00           | 0,00                          |           | 96,77       | 0,00            |
| 09.05.2011     | 84          | 3.690,00          | 309.960,00     | 929,88        | 309,96         | 1      | 309,96          | 464,94         | 311.974,7                     | 4         | 99,57       | 3.133,35        |
| 26.04.2011     | 2           | 3.651,00          | 7.302,00       | 21,91         | 7,30           |        | 7,30            | 30,00          | 7.368,51                      |           | 100,74      | 73,14           |
| 21.04.2011     | 1           | 3.700,00          | 3.700,00       | 11,10         | 3,70           |        | 3,70            | 30,00          | 3.748,50                      | )         | 101,05      | 37,09           |
| 23.03.2011     | 1           | 4.090,00          | 4.090,00       | 12,27         | 4,09           |        | 4,09            | 30,00          | 4.140,45                      | 5         | 103,23      | 40,11           |
| 18.03.2011     | 6           | 4.035,00          | 24.210,00      | 72,63         | 24,21          |        | 24,21           | 36,32          | 24.367,3                      | 7         | 102,92      | 236,75          |
| UKUPNO         | 102         |                   | 362.462,00     | 1.2           |                |        |                 |                | 364.915,9                     | 17        |             | 3.655,08        |
| TRŽIŠNA VE     | EDNOST      |                   |                |               |                |        |                 |                |                               |           |             |                 |
| Datum          | Cena        | Uk, prod. cena    | Broker         | Berza         | CRHOV          | Banka  | Porez PAP       | Porez KD       | Ukupn                         | o (RSD)   | Kurs        | Ukupno (EUR)    |
| 01.08.2011     | 2.636,00    | 268.872,00        | 806,62         | 268,87        | 268,87         | 403,31 | 0,00            | 0,00           | 267.1                         | 24,33     | 110,82      | 2.410,36        |
| ZBIRNI POL     | ACI         |                   |                |               |                |        |                 |                |                               |           |             |                 |
| oros. nab. cen | a(RSD) Pros | s. nab. cena(EUR) | Cena na prelom | noj tački ren | tbilnosti(RSD) | Cenar  | na prelomnoj ta | ićki rentbilno | nosti(EUR) Dobit/Gubitak(EUR) |           | ubitak(EUR) | Stopa prinosa(% |
| 3 971 27       |             | 35.83             |                | 4 046 91      |                | 36.52  |                 |                |                               | -1.244.72 |             | 24.05           |

Slika 24. Vrednost portfolia za pojedinačnu izabranu hartiju na tekući datum

Klikom na ikonu â- vrednost prodaje otvara se prozor prikazan na slici 25. Izaberite folder u koji želite da snimite dokument u xls formatu. Izveštaj prikazuje **ostvarenu** dobit/gubitak za hartije koje ste prodali (a sa kojima je trgovano preko brokera Komercijalne banke).

|                |                    |                                             |                              |                       |                   |                 | Dnevni pregle- | d tržišnih informacija               | Kontaktirajte nas                |
|----------------|--------------------|---------------------------------------------|------------------------------|-----------------------|-------------------|-----------------|----------------|--------------------------------------|----------------------------------|
| KOMB/<br>TRADE | ANK 3254<br>ER     |                                             |                              | - The                 | 6154              |                 |                | MERCIJALNA<br>Meni na<br>prodošil, e | BANKA<br>ajbliža<br>Odjava Pomoć |
| Moje nartije   | Virtuelpi pertfeli | ga Porti                                    |                              | odesavanja            |                   |                 |                |                                      | Beerlad and date                 |
| Pregleu        | wircdenn porcion   |                                             |                              |                       |                   |                 |                | iostponioija į į                     | maj Pregled prodaja              |
| Portfolio      |                    | 🏉 Select location                           | tor download b               | y bnk-ss-j2eet        |                   |                 | <b>—</b> ×     |                                      |                                  |
| Simbol         |                    | Save in:                                    | wrednost pro                 | daia                  | -                 | G 👌 🕑 🕅 -       |                | Neting pozicija                      |                                  |
| SJLB           |                    | -                                           |                              | · ·                   |                   |                 |                | 0                                    | ñ 🎨 🕲 👸                          |
| AGBN           | PB AGROBA          | 24                                          | Name                         |                       |                   | Date modified   | Type           | 0                                    | 🗿 🎯 🧭 🗿                          |
| AIKB           | AIK BA             | Recent Places                               |                              | No iter               | ns match yours    | earch.          |                | 0                                    | 🗿 🎯 🎯 🗿                          |
| AFRO           | NIKOLATESLA AKCION |                                             |                              |                       |                   |                 |                | 0                                    | 🗟 🧇 🧇 🔬                          |
| BIPB           | AD B               |                                             |                              |                       |                   |                 |                | 0                                    | 🗿 🗇 🌍 🙆                          |
| EPVI           | ENERGO             | Desktop                                     |                              |                       |                   |                 |                | 0                                    | 🗿 🎯 🎯 👸                          |
| GLOS           | GLOBOS             |                                             |                              |                       |                   |                 |                | 0                                    | 🗿 🎯 🎯 🙆                          |
| ENHL           | ENERGOPR           | Libraries                                   |                              |                       |                   |                 |                | 0                                    | 🧿 🗇 🌍 🙆                          |
| LOIL           | LUKOIL-            |                                             |                              |                       |                   |                 |                | 0                                    | 🗿 🧇 🦈 🙆                          |
| NISK           | NISKOGRA           |                                             |                              |                       |                   |                 |                | 0                                    | 🗿 🧇 🧭 👸                          |
| PTLK           | PUPIN              | Computer                                    |                              |                       |                   |                 |                | 0                                    | 🗿 🧇 🍏 👸                          |
| SMPO           | SIM                |                                             |                              |                       |                   |                 |                | 0                                    | 🗿 🧇 🌍 🙆                          |
| SJPT           | SOJAPRO            | Network                                     |                              |                       |                   |                 |                | 0                                    | 🗿 🗇 🌍 🙆                          |
| SRBL           | SR                 | NEWOIK                                      |                              |                       |                   |                 |                | 0                                    | 🧃 🗇 🥸 👸                          |
| TLFN           | TELEF              |                                             | •                            | III                   |                   |                 | 4              | 0                                    | ã 🧇 🦈 ã                          |
|                |                    |                                             | File name:                   | prodaje-AIKB.xls      |                   | -               | Save           |                                      |                                  |
|                |                    |                                             | Save as type:                | All Files (*.**)      |                   | <b>T</b>        | Cancel         |                                      |                                  |
|                |                    | Warning: This file n<br>before saving or op | nay be an executa<br>bening. | ble program or contai | n malicious conte | nt, use caution |                |                                      |                                  |

Slika 25. Vrednost prodaje

Ukupnu vrednost portfolia i ostvarenog dobitka/gubitka dobićete klikom na 🗠 🔤 Vrednost portfolija

Podopcija "Virtuelni portfolio" (Slika 26.) omogućava korisniku da upiše sve hartije kojima se trguje na Beogradskoj berzi koje ima kod drugog depozitara i sagleda vrednost tog portfolia na tekući datum (poslednji trgovački dan).

| Virtuelni portfo | lio         |                 |        |              |      |              |       |              | × |
|------------------|-------------|-----------------|--------|--------------|------|--------------|-------|--------------|---|
| Nova transa      | kcija Vredi | nost portfolija | ]      |              |      |              |       |              |   |
| PREGLED KU       | IPOVINA     |                 |        |              |      |              |       |              |   |
| Datum            | Simbol      | Koliĉina        | Cena   | Uk. kup.cena | Ost  | Ukupno (RSD) | Kurs  | Ukupno (EUR) |   |
| 01.06.2011       | VZAS        | 100             | 370,00 | 37.000,00    | 1,50 | 37.001,50    | 96,77 | 382,35       | 0 |
|                  |             |                 |        |              |      |              |       |              |   |
|                  |             |                 |        |              |      |              |       |              |   |

Slika 26.

Klikom na "Nova transakcija" Nova transakcija otvara se prozor "Virtuelni portfolio – Detalji transakcije" koji popunjavate sa traženim elementima: simbol, datum kupovine, količina hartija, cena po hartiji, ostali troškovi = (brokerska provizija + provizija berze + provizija centralnog registra), a u opisu transakcije upisujete tekst po želji (Slika 27.).

Nakon klika na "Sačuvaj" transakcija je upisana u virtuelni portfolio. Klikom na ikonu 🗏 – detalji transakcije otvara se prozor sa detaljima. Klikom na ikonu 💷 – brišete transakcije (ukoliko u međuvremenu prodate hartije).

| e hartije | Pr        | egled nalog | a Po           | rtfolio Po              | dešavania                | Ino traovani | e            | Dobri | odešli       | Odjav |
|-----------|-----------|-------------|----------------|-------------------------|--------------------------|--------------|--------------|-------|--------------|-------|
| Virtueln  | ni portfo | lio         |                | _                       |                          | ,            |              |       |              | ×     |
| Nova      | transa    | k.cija Vre  | dnost portfoli | ja                      |                          |              |              |       |              |       |
| PREGL     | LED KU    |             |                |                         |                          |              |              |       |              |       |
| Datu      | um        | Simbol      | Kolicina       | Cena                    | UK. Kup.cena             | Ust          | Ukupno (RSD) | Kurs  | Ukupno (EUR) |       |
| 01.06.    | .2011     | VZAS        | 100            | 370,00                  | 37.000,00                | 1,50         | 37.001,50    | 96,77 | 382,35       |       |
|           |           |             | 1              | virtueini portfolio - E | )<br>Detalji transakcije |              | ×            |       |              |       |
|           |           |             |                |                         |                          |              |              |       | -            |       |
|           |           |             | OJEKT VISIC    | Simbol:                 | VZAS                     |              | 101          |       |              | 2 (   |
|           |           |             | SIGURANJE A    | Detum                   | 114 115 20144            | 11 TO 1      | 797          |       |              | 0 4   |
|           |           |             | EKT HOLDIN     | Datum:                  | 01.00.2011               |              | 500          |       | 0            | 0.4   |
| LOIL      |           |             | EOPETIROL A    | Količina:               | 100                      | -            | 17           |       | 0            | 0 1   |
|           |           | NESKOGRAD   | ILIA CACAR     | Cena:                   | 370.00                   |              | 38           |       | 0            | 0.    |
| FILK      |           |             | ELECOM DUP     |                         |                          |              | 20           |       | 0            | 0 1   |
|           |           |             | THAD BEA       | Ost. troškovi (aps      | s. Iznos): 1,50          |              | 100          |       |              | 0 1   |
|           |           |             | LIVALU. DOU    | Opis:                   | drugi depo               | zitar        | 200          |       | 0            | 0 1   |
|           |           |             |                |                         |                          |              | 202          |       | · ·          | 0 1   |

Slika 27. Virtuelni portfolio - Detalji transakcije

Klikom na "Vrednost portfolia" (Vrednost portfolija) otvara se prozor u kom izaberete gde ćete snimiti trenutni virtuelni portfolio (Slika 28.).

| KOMBANK<br>TRADER         More nasubite<br>Debrodes //                                                                                                    |                                         |                                                                |                                       |                        | Dnevni preg | jled tržišnih | n informacija 🛛         | Kontaktirajt             |
|----------------------------------------------------------------------------------------------------|-----------------------------------------|----------------------------------------------------------------|---------------------------------------|------------------------|-------------|---------------|-------------------------|--------------------------|
| Virtuality portfolia         X           Nova transakcija         Vrednost portfolija           PRECLED KUPOVTNA         Sinubol         Kolićina         Cena         Uk. kup.cena         Ost         Ukupmo (RSD)         Kur s         Ukupmo (EUP)           01.06 2011         VZAS         100         37.000         1.50         37.001.50         96.77         382.25         C           EV/         EV         EV         EV         Save in:         vednost prodaja         C         V         C         C                                                                                                    | OMBANK<br>RADER<br>artije Pregled nalog | ga Portfolio                                                   | Podešavanja I                         | no trgovanje           |             | ) KOM         | ERCIJALNA E<br>Meni naj | BANKA<br>bliža<br>Odjava |
| Nova transakcija       Vrednost portfolija         PRESLED KUPOVINA       Solution       Količina       Cena       Uk. kup.ocena       Ost       Ukupno (R30)       Kurs       Ukupno (EUR)         01.06.2011       VZAS       100       37.00.0       1.50       37.001.50       96.77       382.25       Composition (Composition (Composition                                                                                                    | Virtuelni portfolio                     |                                                                |                                       |                        |             |               |                         | × d p                    |
| PREGLED KUPOVINA       Kuličina       Cena       Uk. kup.cena       Ost       Ukuprio (RS0)       Kur s       Ukuprio (EUR)         01.06.2011       VZAS       100       37.00.0       1.50       37.00.150       96.77       382.35       0         EPVI       EN       Select location for download by bink-ss-j2cet       Image: Computer in the image: Computer in the image: C                                                                                                    | Nova transakcija Vred                   | ednost portfolija                                              |                                       |                        |             |               |                         |                          |
| PRECEDE KUPOTINA           Datum         Simbol         Kuličina         Cena         Uk. kup.cena         Ost         Ukupno (RSD)         Kurs         Ukupno (EUR)         Image: Construction of the construction of the construction                                                           |                                         |                                                                |                                       |                        |             |               |                         | _                        |
| Datum         Simbol         Kolicina         Cena         Uk, Ruppena         Ost         Ukppino (RSB)         Kurs         Okopino (EUR)           01.06.2011         VZAS         100         370,00         37.000,00         1,50         37.001,50         96,77         382,35         Image: Cena Cena Cena Cena Cena Cena Cena Cena                                                                                                    | PREGLED KUPOVINA                        |                                                                |                                       | 1                      |             |               |                         |                          |
| 01.00.2011       02.43       100       31.00       0       31.00       0       31.00       0       31.00       0       31.00       0       31.00       0       31.00       0       31.00       0       31.00       0       31.00       0       31.00       0       31.00       0       31.00       0       31.00       0       31.00       0       31.00       0       31.00       0       31.00       0       31.00       0       31.00       0       31.00       0       31.00       0       31.00       0       31.00       0       31.00       0       31.00       31.00       31.00       31.00       31.00       31.00       31.00       31.00       31.00       31.00       31.00       31.00       31.00       31.00       31.00       31.00       31.00       31.00       31.00       31.00       31.00       31.00       31.00       31.00       31.00       31.00       31.00       31.00       31.00       31.00       31.00       31.00       31.00       31.00       31.00       31.00       31.00       31.00       31.00       31.00       31.00       31.00       31.00       31.00       31.00       31.00       31.00       31.00                                                                                                           | Datum Simbol                            | 100 270.00                                                     | 27.000.00                             | 051                    | 27,004,50   | 60 77         | 2010 2010 (EUR)         |                          |
| EPVI En   GLOS GLI   ENHL ENHL   LOL LL   NSK NSK   PEcont Places No items match your search.   Pecont Places No items match your search.   O Computer   SRBL Desktop   Librates Librates   Network: Image: Computer   Fle rame. vituelini _pout/olio-02.03.2012.xls   Save as type. All Files (``)   Varing: This file may be an executable program or contain malicious content, use caution                                                                                                    | 01.00.2011 02A3                         | 100 370,00                                                     | 57.000,00                             | 1,50                   | 37.001,30   | 30,77         | 382,33                  |                          |
| Save in:     Bask op   SAPO   SAPO  <                                                                                                    | 🦽 Se                                    | elect location for download by b                               | mk-ss-j2eet                           |                        | -           | 3             |                         | Ś                        |
| EPVi En   GLOS GL   ENHL ENHL   ENHL ENHL   LOL LL   NSK NSK   PTUK   SMPO   SMPO                                                                                                    | 0.0                                     | Save in:vrednost prodei                                        |                                       |                        | • • • •     |               | 0                       |                          |
| GLOS GL   ENHL ENER   LOL LI   LOL LI   NSK NISK   PTUK   Desktop   SMPO   SMPO    SMPO   SMPO   SMPO   SMPO   SMPO   SMPO   SMPO   SMPO   SMPO   SMPO   SMPO   SMPO   SMPO   SMPO   SMPO   SMPO   SMPO   SMPO   SMPO   SMPO                                                                                                    | EPVI EIN                                |                                                                | ۵<br>                                 |                        |             |               | 0                       | 8                        |
| LNHL ENER   LOIL LU   NISK NISK   PTLIN SRBL   TLIN Support   SRBL Image: Computer Size of the computer Size of the computer Si                                                                                 | GLOS GLC                                | Name                                                           |                                       | Date modif             | fied Type   | _             | 0                       | <u>a</u> 🧕               |
| LoiL<br>NISK NISK<br>PTLK Desktop<br>SMPO<br>SMPO<br>SMPO<br>SMPO<br>SMPO<br>SMPO<br>Computer<br>Computer<br>Computer<br>Network<br>File name. vituel i portfolio-02.03.2012.ds T Save<br>Save as type. All Files (".") Cancel<br>Warning: This file may be an executable program or contain malkdous content, use caution<br>be nervino or contain malkdous content, use caution                                                                                                    | ENHL ENER Rec                           | scent Places                                                   | No items match                        | your search.           |             |               | U                       | 0                        |
| NISK NIS<br>PTLK Desktop<br>SMPO<br>SMPO<br>SMPO<br>SAPO<br>SRBL<br>TLTN<br>TLTN                                                                                                    | LOIL LU                                 |                                                                |                                       |                        |             |               | 0                       | 8                        |
| PTLK       Desktop       0         SMPO       0       0         Sum       S0       0         SRBL       Ibraics       0         TLTN       Image: Computer       0         Network       Image: Computer       0         File name.       vituel i politolio-02.03.2012.xls       Save         Save as type.       All Files (*.*)       Concel         Warning: This file may be an executable program or contain malitobus content, use caution       Desktop                                                                                                    | NISK NISK                               |                                                                |                                       |                        |             |               | 0                       | 60                       |
| SMPO<br>SRBL<br>SRBL<br>TLIN<br>Computer<br>Computer<br>Network<br>File name. vituel i polifolio-02.03.2012.ks v<br>Save as type. All Files (`.') v<br>Uarning: This file may be an executable program or contain malicious content, use caution<br>before saving or contain.                                                                                                    | PTLK                                    | Desktop                                                        |                                       |                        |             |               | 0                       | 60                       |
| SRBL<br>SRBL<br>TLIN                                                                                                    | SMPO                                    |                                                                |                                       |                        |             |               | 0                       |                          |
| 3KBL       0         TLTN       Image: Computer Solution of the solution of the sol | SJPI SO L                               | Libraries                                                      |                                       |                        |             |               | 0                       |                          |
| Computer     Image: Computer       Network     Image: Computer       File name.     vitueln i_pottfolio-02.03.2012.xls       File name.     vitueln i_pottfolio-02.03.2012.xls       Save as type.     All Files (".")       Varning: This file may be an executable program or contain malicious content, use caution                                                                                                    | TITA                                    |                                                                |                                       |                        |             |               | 0                       |                          |
| Computer  Network  File name. vitueln i_portfolio-02:03:2012.xls  File name. Save as type. All Files (``) Concel  Warning: This file may be an executable program or contain malicious content, use caution before saving or previous.                                                                                                    |                                         |                                                                |                                       |                        |             |               | U                       | 6 🛛                      |
| Network       Image: This file mary be an executable program or contain malidous content, use caution         Warning: This file mary be an executable program or contain malidous content, use caution                                                                                                    | G                                       | Computer                                                       |                                       |                        |             |               |                         |                          |
| Network     m       File name.     vituelni_postfolio-02.03.2012.xls       Save as type.     All Files (``)       Warning: This file may be an executable program or contain malidous content, use caution                                                                                                    |                                         |                                                                |                                       |                        |             |               |                         |                          |
| Image: File name.     vitueln i_portfulio-02.03.2012.xls     Sove       Save as type.     All Files (``)     Concel       Warning: This file may be an executable program or contain malicious content, use caution     Concel                                                                                                    | N                                       | Network                                                        |                                       |                        |             |               |                         |                          |
| File name.     vituelr i_port/vilo-02.03.2012 xls     Save       Save as type.     All Files (`.')     Concol       Warning: This file may be an executable program or contain malicious content, use caution before saving or premium.     Concol                                                                                                    |                                         | *                                                              | III                                   |                        |             | E C           |                         |                          |
| Save as type. All Files (*.*) Concel Warning: This file may be an executable program or contain malicious content, use caution before saving or operation.                                                                                                    |                                         | File name                                                      | vituelni patfalia-02.03.2012          | xls T                  | Save        | 1             |                         |                          |
| Warning: This file may be an executable program or contain malicious content, use caution before savim or opening.                                                                                                    |                                         | Save as lyce                                                   | All Files (* *)                       |                        | - Cancel    | -             |                         |                          |
| warmings in its life thay be all executable program or contain mailcouts content, use caution<br>before savinor or opening.                                                                                                    |                                         |                                                                | · · · · · · · · · · · · · · · · · · · |                        |             | -             |                         |                          |
|                                                                                                    | Warring                                 | ning; this life may be an executable<br>are saving or opening. | program or contain malicious          | s content, use caution |             |               |                         |                          |
|                                                                                                    |                                         |                                                                |                                       |                        |             |               |                         |                          |

Slika 28.

### 4.1.4. PODEŠAVANJA

Opcija "Podešavanja" Vam omogućava da menjate Vašu lozinku i podešavate parametre za obaveštavanje (Slika 29.).

Podopcija **Notifikacije** korisniku omogućava da promeni inicijalno postavljene parametre za obaveštavanje: e-mail adresu i broj telefona na koji želi da dobija SMS poruke.

Broj telefona nije moguće slobodno odabrati, već prema pravilima ugovora sa operaterima mobilne telefonije on mora biti jedan od onih za koje se korisnik izjasnio da želi da ih koristi prilikom potpisivanja ugovora koji mu omogućuje rad u aplikaciji.

Podopcija Promena lozinke služi za promenu tajne lozinke koju koristite prilikom prijavljivanja za rad u aplikaciji.

|                                                     |                    |                         |                   |               | Dnevní pregled tržišníh informacija | Kontaktirajte nas   |
|-----------------------------------------------------|--------------------|-------------------------|-------------------|---------------|-------------------------------------|---------------------|
| KOMBA<br>TRADE                                      | NK 5264.58<br>R    | SMAM S                  | and a super-      | - august      | KOMERCIJALN.<br>Meni<br>Dobrodošli, | A BANKA<br>najbliža |
| Moje hartije                                        | Pregled naloga     | Portfolio               | Podešavanja       | Ino trgovanje |                                     |                     |
| Notifikacije<br>Email:<br>Broj telefona:            | <b>▼</b><br>Izmeni |                         |                   |               |                                     |                     |
| Promena lozinko                                     | e                  |                         |                   |               |                                     |                     |
| Stara lozinka:<br>Nova lozinka:<br>Ponovi novu lozi | inku:              |                         |                   |               |                                     |                     |
|                                                     | * Nakon promiene l | ozinke bićete odjavljer | ni iz aplikacije. |               |                                     |                     |

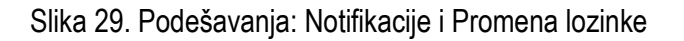

### 4.1.5. INO TRGOVANJE

Deo aplikacije koji je namenjen trgovanju na svim značajnijim svetskim berzama. Funkcionalnosti su gotovo iste kao na Beogradskoj berzi, uz razlike koje se ogledaju u prikazu podataka i vrstama dostupnih naloga, što zavisi od izabranog inostranog partnera i pravila trgovanja na svakoj berzi ponaosob. Izgled početnog ekrana:

| loje hartije | Pre     | gled naloga Portfe           | olio P        | odešavanja              | Ino trgovan     | je            | Dobrodoši        | ],            | Odjava F |
|--------------|---------|------------------------------|---------------|-------------------------|-----------------|---------------|------------------|---------------|----------|
| Svi nalozi   | Aktiv   | vni nalozi Nalozi kupovi     | ne Nalozi     | prodaje N               | Valozi opoziva  | Portfolio     | Novčana sredstva | 3             |          |
| Berza:       |         | <b>•</b>                     | ] Sim<br>Date | bol:<br>um od: 04.01.2( | 016             | Datum do: 04. | 02.2016          |               | 9        |
| i            |         |                              |               |                         |                 |               |                  |               |          |
| Broj naloga  | Hartija | Tržište                      | Tip naloga    | Kolićina                | Cena            | Ograničenje   | Datum prijema    | Status naloga |          |
| K-2016/81    | ATOS    | XPAR - Euronext Paris        | kupovina      | 10                      | limit (72.19)   | dnevni nalog  | 01.02.2016       | realizovan    |          |
| K-2016/80    | APRL    | XPAR - Euronext Paris        | kupovina      | 10                      | limit (12.28)   | dnevni nalog  | 01.02.2016       | realizovan    |          |
| K-2016/79    | ALTR    | XPAR - Euronext Paris        | kupovina      | 100                     | limit (11.38)   | dnevni nalog  | 01.02.2016       | realizovan    |          |
| P-2016/8     | ADS     | XETR - Deutche Borse (XETRA) | prodaja       | 1                       | limit (93)      | dnevni nalog  | 27.01.2016       | odbijen       |          |
| K-2016/70    | ADS     | XETR - Deutche Borse (XETRA) | kupovina      | 10                      | limit (93)      | dnevni nalog  | 27.01.2016       | realizovan    |          |
| K-2016/41    | AFRB    | XLON - London SE SETS Market | kupovina      | 10000                   | limit (0.14)    | dnevni nalog  | 20.01.2016       | realizovan    |          |
| K-2016/40    | AFRB    | XLON - London SE SETS Market | kupov ina     | 1000                    | limit (0.142)   | dnevni nalog  | 20.01.2016       | odbijen       |          |
| K-2016/32    | BATS    | XLON - London SE SETS Market | kupovina      | 100                     | limit (36.1)    | dnevni nalog  | 18.01.2016       | realizovan    |          |
| K-2016/30    | BARC    | XLON - London SE SETS Market | kupovina      | 10                      | limit (1.9)     | dnevni nalog  | 18.01.2016       | odbijen       |          |
| K-2016/29    | AVON    | XLON - London SE SETS Market | kupov ina     | 1                       | limit (1009.59) | dnevni nalog  | 18.01.2016       | odbijen       |          |
| K-2016/28    | AVON    | XLON - London SE SETS Market | kupovina      | 10                      | limit (10.1)    | dnevni nalog  | 18.01.2016       | odbijen       | =        |
| K-2016/27    | ATST    | XLON - London SE SETS Market | kupovina      | 10                      | limit (4.8)     | dnevni nalog  | 18.01.2016       | odbijen       | =        |
| K-2016/26    | ATST    | XLON - London SE SETS Market | kupovina      | 1                       | limit (4.8)     | dnevni nalog  | 18.01.2016       | odbijen       | =        |
| K-2016/25    | ATST    | XLON - London SE SETS Market | kupovina      | 1                       | limit (47934)   | dnevni nalog  | 18.01.2016       | odbijen       | =        |
| K-2016/24    | ATST    | XLON - London SE SETS Market | kupovina      | 1                       | limit (479.34)  | dnevni nalog  | 18.01.2016       | odbijen       |          |
| P-2016/6     | BN      | XPAR - Euronext Paris        | prodaja       | 10                      | limit (57.74)   | dnevni nalog  | 18.01.2016       | realizovan    | =        |
| P-2016/5     | BN      | XPAR - Euronext Paris        | prodaja       | 10                      | limit (5888)    | dnevni nalog  | 18.01.2016       | odbijen       |          |
| P-2016/4     | Al      | XPAR - Euronext Paris        | prodaja       | 20                      | limit (94.3)    | dnevni nalog  | 18.01.2016       | realizovan    |          |
| P-2016/3     | Al      | XPAR - Euronext Paris        | prodaja       | 1                       | limit (9.48)    | dnevni nalog  | 18.01.2016       | odbijen       | Ξ        |
|              |         |                              | -             |                         |                 |               |                  |               |          |

Slika 30.

Opcije Svi nalozi, Aktivni nalozi, Nalozi kupovine, Nalozi prodaje i Nalozi opoziva su već objašnjeni u delu Pregled naloga (4.1.2.) koji se odnosi na Beogradsku berzu i funkcionalno se ne razlikuju. Opcija Portfolio sadrži količine otrgovanih hartija, berzu na kojoj se trgovanje odigralo, raspoloživo stanje hartija, netting poziciju i rezervisanu količinu hartija. Iz Portfolia je moguće zadavati nove naloge kupovine Si ili prodaje koji automatski odabiraju berzu na kojoj je hartija bila otrgovana (Slika 31)

|                               |                 |                               |           | Dnevni pregled t | ržišnih informacija | Kontaktira  | jte nas        |
|-------------------------------|-----------------|-------------------------------|-----------|------------------|---------------------|-------------|----------------|
| KOMBANK<br>TRADER             |                 | saucus sermon                 |           |                  |                     | NA BANKA    | )              |
|                               |                 |                               |           |                  | Dobrodošli,         | Odjava      | <u>a Pomoć</u> |
| Moje hartije Pregled nalog    | a Portfolio     | o Podešavanja Ino             | trgovanje |                  |                     |             |                |
| Svi nalozi Aktivni nalozi     | Nalozi kupovine | Nalozi prodaje – Nalozi opo:  | ziva Port | folio Novčar     | na sredstva         |             |                |
| The perifelie                 |                 |                               |           |                  |                     |             |                |
| Berza                         | Simbol          | Emitent                       | Količina  | Rezervisano      | Neting pozicija     | Raspoloživo |                |
| XETR - Deulche Boise (XETRA)  | BMW             | BAY MOTOREN WERKEAG ST        | 15        | 0                | 0                   | 15          | ي 😒            |
| XNYS - New York Stock Excange | CAI             | CATERILLARING                 | 110       | 10               | U                   | 100         | ۍ 🌍            |
| XBAR - Furonext Paris         | ONPP            | CNPAssurances                 | 0         | 0                | 10                  | 10          | ۵ 🎲            |
| XPAR - Euronext Paris         | DIOR            | Christian Dior                | 0         | 0                | 1                   | 1           | ۵۵ 🕼           |
| XPAR - Euronext Paris         | EDLP            | Euro Disney SCA               | 0         | 0                | 33                  | 33          | ۵۵ 🎲           |
| XPAR Euronext Paris           | ESK             | Esker                         | 0         | 0                | 6                   | 6           | I 🗘 🗘          |
| XPAR Euronext Paris           | EURA            | Eurazeo                       | 0         | 0                | 3                   | -3          | I 🗇 🐨          |
| XETR - Doutcho Borso (XETRA)  | ADS             | Adidas                        | 0         | 10               | 10                  | 0           | I 🖓 🔿          |
| XLON - London SE SETS Market  | AFRD            | AIT Development               | 0         | 0                | 10000               | 10000       | I 😥 🛷          |
| XBAR Euronext Paris           | <u> </u>        | Air Liquide                   | 0         | 20               | 20                  | 0           | 🤣 🌮            |
| XPAR - Euronext Paris         | BN              | Danone                        | 0         | 13               | 10                  | -3          | ی 🤣            |
| XPAR - Euronext Paris         | BNP             | BNP Paribas                   | 0         | 0                | 10                  | 10          | ی 🎲            |
| XPAR - Euronext Paris         | ALTVO           | Evolis                        | 0         | 0                | 10                  | 10          | 🐢 🎲            |
| XLON - London SESETS Market   | BATS            | British American Tobaccio Pic | 0         | 0                | 100                 | 100         | 🐢 🍫            |
| XBAR - Euronext Paris         | ALTR            | Altran Technology             | 0         | 0                | 200                 | 200         | ۵۵ 🌮           |
| XBAR - Euronext Paris         | APRI            | A pril Group                  | 0         | 0                | 10                  | 10          | 🗇 🗇            |
| XHAR - Euronext Paris         | ATOS            | Atos                          | 0         | 0                | 10                  | 10          | ۱              |

Opcija Novčana sredstva predstavlja pregled raspoloživih i rezervisanih sredstava iskazanih u svakoj pojedinačnoj valuti. Do prikaza ovog podatka možete doći na tri načina i to klikom na samu opciju, zatim klikom u nalogu pored izabranog simbola (Slika 32.), ili klikom na ikonu (Slika 33.).

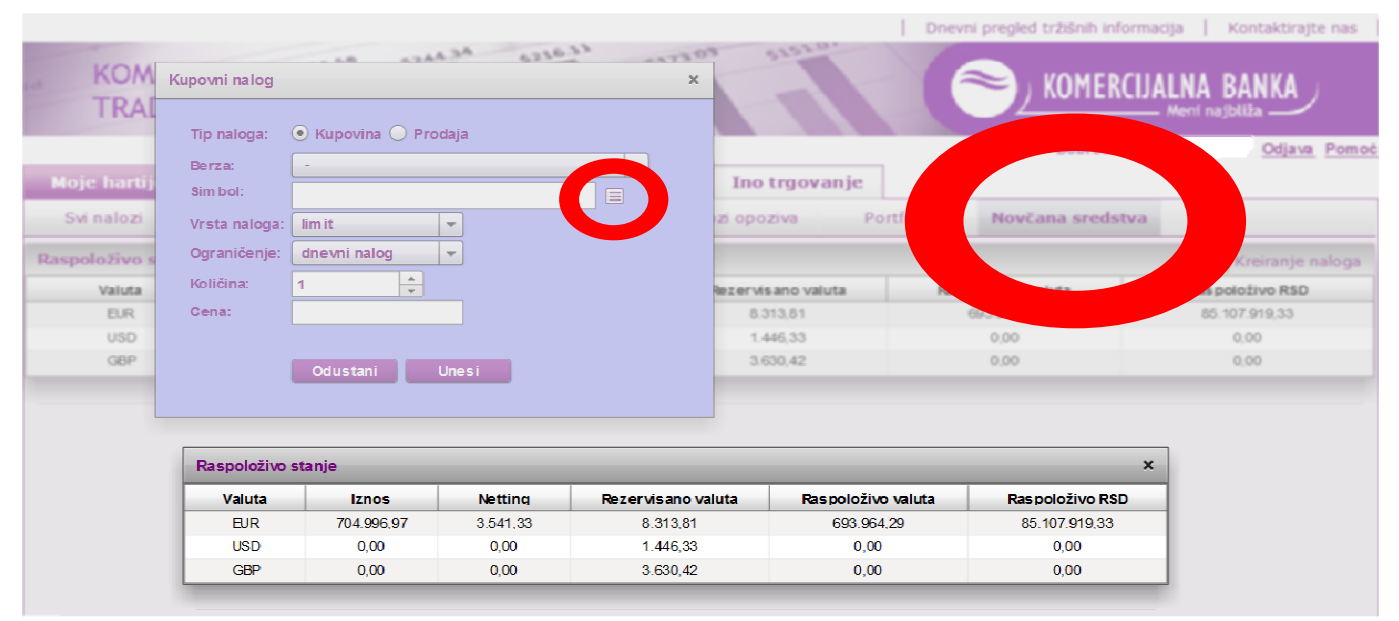

Slika 32.

 KOMBANK
 Montaktirajte nas

 KOMBANK
 KOMERCIJALNA BANKA

 Meni najbliža
 Meni najbliža

|             |         |                   |                |           |           |              |              |               | Dobro        | odošli,      |          | Odjava   | Pomoć |
|-------------|---------|-------------------|----------------|-----------|-----------|--------------|--------------|---------------|--------------|--------------|----------|----------|-------|
| Moje har    | tije    | Pregled naloga    | Portf          | olio      | Podešava  | anja I       | no trgovanje |               |              |              |          |          |       |
| Svi nalo    | zi      | Aktivni nalozi    | Nalozi kupov   | ine Naloz | i prodaje | Nalozi o     | poziva P     | ortfolio      | Novčana sred | dstva        |          |          |       |
| Berza:      |         |                   | -              | Si        | mbol:     |              |              |               |              |              | <b>.</b> | 9        | )     |
| Status: s   | vi      | Ras položivo stan | je             | _         |           |              |              |               |              | ×            |          |          |       |
| Svi         | _       | Valuta            | Iznos          | Netting   | Rez       | ervisano val | uta Raspol   | loživo valuta | Raspolož     | ivo RSD      | -        |          |       |
|             | 11      | EUR               | 704.996,97     | 3.541,33  |           | 8.313,81     | 69           | 4.033,24      | 85.055.4     | 439,20       | -1       |          |       |
| Broj naloga | Hartija | UGD               | 0,00           | 0,00      |           | 1.446,30     |              | 0,00          | 0,0          | o 🖡          | aloga    |          |       |
| P-2016/21   | ALS     | GBP               | 0,00           | 0,00      |           | 3.630,42     |              | 0,00          | 0,0          | o P          | van      |          | -     |
| K-2016/140  | MBWS    | KHAR-EUR          | лехтрань       | kupovina  | 07        | IIIIII (20)  | dilevi       | inalog        | 01.02.2010   |              |          | - E -    | a     |
| 0-2016/12   | EDLP    | XHAR - EUR        | onext Pans     | opoziv    | 67        | imt (1.3     | anevn        | ni nalog      | 01.02.2016   | posi         | at       |          |       |
| K-2016/104  | EDLP    | XPAR - Euro       | onext Paris    | kupovina  | 100       | limit (1.3)  | dnevn        | ni nalog      | 01.02.2016   | delimično re | alizovan |          | _     |
| O-2016/11   | EURA    | XPAR - Euro       | onext Paris    | opoziv    | 7         | limit (56.6  | 3) dnevn     | ni nalog      | 01.02.2016   | posi         | at       |          |       |
| K-2016/103  | EURA    | XPAR - Euro       | onext Paris    | kupovina  | 10        | limit (56.6  | 3) dnevn     | ni nalog      | 01.02.2016   | delimično re | alizovan |          | _     |
| O-2016/9    | ESK     | XPAR - Euro       | onext Paris    | opoziv    | 7         | limit (29.2  | ) dnevn      | ni nalog      | 01.02.2016   | posi         | at       |          |       |
| K-2016/99   | ESK     | XPAR - Euro       | onext Paris    | kupovina  | 10        | limit (29.2  | ) dnevn      | ni nalog      | 01.02.2016   | delimično re | alizovan |          |       |
| O-2016/8    | ESK     | XPAR - Euro       | onext Paris    | opoziv    | 7         | limit (29.2  | ) dnevn      | ni nalog      | 01.02.2016   | posi         | at       |          |       |
| K-2016/98   | ESK     | XPAR - Euro       | onext Paris    | kupovina  | 10        | limit (29.2  | ) dnevn      | ni nalog      | 01.02.2016   | delimično re | alizovan |          |       |
| K-2016/97   | CNPP    | XPAR - Euro       | onext Paris    | kupovina  | 10        | limit (12.1  | ) dnevn      | ni nalog      | 01.02.2016   | realizo      | van      |          |       |
| K-2016/86   | DIOR    | XPAR - Euro       | onext Paris    | kupovina  | 1         | limit (154.6 | 5) dnevn     | ni nalog      | 01.02.2016   | realizo      | van      |          |       |
| K-2016/81   | ATOS    | XPAR - Euro       | onext Paris    | kupovina  | 10        | limit (72.1  | 9) dnevn     | ni nalog      | 01.02.2016   | realizo      | van      |          |       |
| K-2016/80   | APRL    | XPAR - Euro       | onext Paris    | kupovina  | 10        | limit (12.2  | 3) dnevn     | ni nalog      | 01.02.2016   | realizo      | van      |          |       |
| K-2016/79   | ALTR    | XPAR - Euro       | onext Paris    | kupovina  | 100       | limit (11.3  | 3) dnevn     | ni nalog      | 01.02.2016   | realizo      | van      |          |       |
| P-2016/8    | ADS     | XETR - Deutche    | Borse (XETRA)  | prodaja   | 1         | limit (93)   | dnevn        | ni nalog      | 27.01.2016   | odbij        | en       |          |       |
| K-2016/70   | ADS     | XETR - Deutche    | Borse (XETRA)  | kupovina  | 10        | limit (93)   | dnevn        | ni nalog      | 27.01.2016   | realizo      | van      |          |       |
| K-2016/41   | AFRB    | XLON - London S   | SE SETS Market | kupovina  | 10000     | limit (0.14  | ) dnevn      | ni nalog      | 20.01.2016   | realizo      | van      | $\equiv$ |       |
| K-2016/40   | AFRB    | XLON - London S   | SE SETS Market | kupovina  | 1000      | limit (0.14  | 2) dnevn     | ni nalog      | 20.01.2016   | odbij        | en       | =        |       |
| K-2016/32   | BATS    | XLON - London S   | SE SETS Market | kupovina  | 100       | limit (36.1  | ) dnevn      | ni nalog      | 18.01.2016   | realizo      | van      |          | T     |

Slika 33.

NAPOMENA: Trgovanje možete obavljati i ukoliko u raspoloživom stanju nemate valutu kojom se trguje na odabranoj berzi. U tom slučaju aplikacija automatski radi preračunavanje postojećeg stanja raspoloživih sredstva po unapred zadatom redosledu konverzije i ukoliko imate pokriće, nalog će biti prosleđen na berzu.

NO

| Klikon na   | ikonu            | 🛁 – kreir       | anje nalog      | <mark>a</mark> dobija | mo sle    | deći ekran:           |            |            |                        |                      |               |          |
|-------------|------------------|-----------------|-----------------|-----------------------|-----------|-----------------------|------------|------------|------------------------|----------------------|---------------|----------|
|             |                  |                 |                 |                       |           |                       |            | Dne        | vni pregled tržišnih i | nformacija Kon       | aktira        | te nas   |
| KO/         | MBAN             | K 5204.55       | -               | -                     | F         | and the second second |            |            | 🥗 ј коме               | RCIJALNA BAI         | IKA           | )        |
|             |                  |                 |                 |                       |           |                       |            |            | Dobros                 | došli,               | <u>Odjava</u> | Pomoć    |
| Moie har    | liie I           | Preciled natoca | Portfoli        | io E                  | odešava   | nia Tuo Lu            | novanie    |            |                        |                      |               |          |
| Svi naloz   | ri A             | ktivni nalozi   | Nalozi kupovine | e Nalozi              | prodaje   | Nalozi opozi          | va Port    | folio      | Novčana sred           | si va                |               |          |
|             |                  |                 |                 |                       |           |                       |            |            |                        | [                    | -             | ~        |
| Berza:      |                  |                 |                 | Sim                   | bol:      |                       |            | -          |                        |                      | 69            |          |
| Status: s   | vi               |                 | Kupovni nalog   |                       |           |                       | ×          | um do:     | 05.02.2016             |                      |               |          |
| 1           |                  |                 |                 |                       |           |                       |            |            |                        |                      |               |          |
| Svi         |                  |                 | Tip naloga:     | • Kupovina            | 🔘 Prodaja | •                     |            |            |                        |                      |               |          |
| Broj naloga | Hartija          | Trži            | Berza:          | -                     |           |                       | <b>*</b>   | je         | Datum prijem a         | Status naloga        |               |          |
| P-2016/21   | ADS              | XETR - Deutche  | Sim bol:        |                       |           |                       |            | bg         | 02.02.2016             | realizovan           |               |          |
| K 2016/140  | MBWS             | XPAR EUR        |                 |                       |           |                       | ] =        | Þg         | 01.02.2016             |                      |               | 5        |
| 0-2016/12   | FDI P            | XPAR - Fun      | Vrsta naloga:   | limit                 |           |                       |            | жj         | 01 02 2016             | postal               |               |          |
| K-2016/104  | EDU <sup>1</sup> | XIAR - Euro     | Ograničenje:    | dnevni nalo           | ng 🖛      |                       |            | 29         | 01.02.2016             | delmiĉno realizovan  |               |          |
| O-2016/11   | EURA             | XPAR - Euro     | Količina:       | 1                     | ÷         |                       |            | Þg         | 01.02.2016             | poslat               |               |          |
| K-2016/103  | EURA             | XPAR - Euro     | Cena:           |                       |           |                       |            | 29         | 01.02.2016             | delimično realizovan |               |          |
| O 2016/9    | ESK              | XPAR Eur        |                 |                       |           |                       |            | Þg         | 01.02.2016             | poslat               |               |          |
| K-2016/99   | ESK              | XIAR - Fur      |                 |                       | _         |                       |            | ×3         | 01/02/2016             | delimično realizovan |               |          |
| O-2016/8    | ESK              | XPAR - Euro     |                 | Odustani              | Une       | si                    |            | <b>9</b> 9 | 01.02.2016             | poslat               |               |          |
| K-2016/98   | FSK              | XBAR - Fun      |                 |                       |           |                       |            | 83         | 01.02.2016             | delimično realizovan |               | _        |
| K-2016/97   | CNPP             | XPAR - Euro     | next Paris      | kupovina              | 10        | limit (12.1)          | dnev ni na | log        | 01.02.2016             | realizovan           |               |          |
| K 2016/86   | DIOR             | XPAR Furo       | next Paris      | kupovina              | 1         | limil (154-65)        | dnevni na  | ilog       | 01 02 2016             | realizovan           |               |          |
| K-2016/81   | AIOS             | XIAR - Euro     | next Paris      | kupovina              | 10        | limit (72.19)         | dnev ni na | log        | 01.02.2016             | rcalizovan           | =             |          |
| K-2016/80   | APRL             | XFAR - Euro     | next Paris      | kupovina              | 10        | limit (12.28)         | dnevni na  | log        | 01.02.2016             | realizovan           |               |          |
| K-2016/79   | ALIR             | XHAR - Euro     | next Pans       | kupovina              | 100       | limit (11.38)         | dnev ni na | log        | 01.02.2016             | realizovan           |               |          |
| P 2016/8    | ADS              | XETR Deutche B  | Borse (XETRA)   | prodaja               | 1         | lmit (98)             | dnevni na  | log        | 27.01.2016             | odbijen              |               |          |
| K 2016/70   | ADS              | XETR Deutche F  | Borse (XFTRA)   | Rupovina              | 10        | limil (93)            | dnevni na  | lag        | 27.01.2016             | realizovan           |               |          |
| K-2016/41   | AFRB             | XLON - London S | E SETS Market   | kupovina              | 10000     | limit (0.14)          | dnevni na  | log        | 20.01.2016             | realizovan           | =             |          |
| K-2016/40   | AL RB            | XLON – London S | SE SE ES Market | Rupovina              | 1000      | limit (0.142)         | dnevnina   | log        | 20.01.2016             | odbijen              |               |          |
| K-2016/32   | BAIS             | XLON - London S | SE SEIS Market  | kupovina              | 100       | limit (36.1)          | dnev ni na | log        | 18.01.2016             | realizovan           | $\equiv$      | <b>v</b> |
|             |                  |                 |                 |                       |           | Slika 34.             |            |            |                        |                      |               |          |

Inicijalno se otvara kupovni nalog i iz padajućeg menija prvo biramo tržište - berzu na kojoj želimo da trgujemo, zatim simbol - hartiju sa kojom želimo da trgujemo (dovoljno je uneti dva početna slova pa da se otvori padajući niz sa ponuđenim simbolima HoV; unošenjem narednog slova simbola sužavate niz), zatim vrstu naloga, vremensko ograničenje naloga i na kraju količinu i cenu. Nakon toga kliknemo na deo unesi nalog gde nam se pojavljuje provera i potvrda naloga. Ukoliko smo saglasni sa unetim nalogom kliknemo na potvrdi i nalog se prosleđuje na berzu (Slika 35.).

|       |          |               |                               |          |       |                              |                       | Dnevni pregled tržišnih infor | nacija   Kon     | taktirajte | nas   |
|-------|----------|---------------|-------------------------------|----------|-------|------------------------------|-----------------------|-------------------------------|------------------|------------|-------|
| 1.13  | Kup      | oovni nalog   |                               |          | ×     | 1173.05 51                   |                       |                               | JALNA BAI        | NKA 🖯      |       |
|       | 1        | Tip naloga:   | 💿 Kupovina 🔿 Prodaja          |          |       |                              |                       |                               | — Merri najbliža | $\sim$     |       |
| _     |          | Berza:        | XETR - Deutche Borse (XETRA)  |          | -     |                              |                       | Dobrodošli,                   |                  | Odjava     | Pomoć |
|       |          | Bim bol:      | NSU AudIAG                    |          |       | Ino to                       | novania               |                               |                  |            |       |
| 1.10) |          | /rsta naloga: | lim it 👻                      |          |       | inja ino tr                  | govanje               |                               |                  |            | _     |
| Sv    | 1 .      | Doraničenie:  | do dana 🔽                     |          |       | Nalozi opoziv                | va Portfolio          | o Novčana sredstva            |                  |            |       |
|       |          | Datum letokar | 10.02.2016                    |          |       |                              |                       |                               |                  |            |       |
| Ber   |          | Satum istera. |                               |          |       |                              |                       |                               |                  |            |       |
|       | P        | Kolicina:     | 10 -                          |          |       | Potvrda - Kupo               | ovni na log           |                               | ×                |            |       |
| 5.4   | <b>_</b> | Cena:         | 641,50 EUR                    |          |       |                              |                       |                               |                  |            |       |
| Svi   |          |               |                               |          |       | Tip naloga:                  |                       | Kupovni nalog - limiž         |                  |            |       |
| Broin |          |               | Odustani Unesi                |          |       | Simbol:                      |                       | NSU                           | naloga           |            |       |
| P-201 |          |               |                               |          |       | Uslov cene:<br>Boličina:     |                       | lim it/641,5000               | evan             |            |       |
| K-201 | 6/140    | MBVVS         | XRAR - Euronext Paris         | kupovina | 1     | Ograničenje:                 |                       | do dana/10.02.2016            |                  |            |       |
| 0-201 | 16/12    | EDUP          | XRAR - Euronext Paris         | opoziv   | 67    |                              |                       |                               | - 4.4            |            |       |
| K-201 | 6/104    | EDLP          | XBAR - Euronext Paris         | kupovina | 100   | Brokerekap                   | rovizija:             | 0,3 %                         | realizovan       |            |       |
| 0-20  | 16/11    | EJIRA         | XRAR - Euronext Paris         | opoziv   | 7     | Saldiranje:<br>Ostali transa | keloni troškovi:      | 0,15 %                        | dist.            |            |       |
| K-201 | 6/103    | EJRA          | XRAR - Euronext Paris         | kupovina | 10    |                              |                       |                               | realizovan       |            |       |
| 0-20  | 169      | ESK.          | XRAR - Euronext Paris         | opoziv   | 7     | U knjiži nalog               | ga je vrem enski trei | nutak predaje odredjen        | alast.           |            |       |
| K-201 | 16/99    | ESIK.         | XPAR - Euronext Paris         | kupovina | 10    | vremenom n                   | na Kombank Trader     | serveru.                      | realizovan       |            |       |
| 0-20  | 16/8     | ESK.          | XBAR - Euronext Paris         | opoz iv  | 7     | 1                            |                       |                               | and a            |            |       |
| K-201 | 16/98    | IESIK.        | XRAR - Euronext Paris         | kupovina | 10    |                              | Potvrdi               | Odustani                      | realizovan       |            |       |
| K-201 | 16/97    | CNPP          | XBAR - Euronext Paris         | kupovina | 10    |                              |                       |                               | ovan             |            |       |
| K-201 | 16/86    | DIOR          | XRAR - Euronext Paris         | kupovina | 1     | limit (154.65)               | dnevni nalog          | 01.02.2016                    | realizovan       |            |       |
| K-201 | 16/81    | ATOS          | XRAR - Euronext Paris         | kupovina | 10    | limit (72.19)                | dnevni nalog          | 01.02.2016                    | realizovan       |            |       |
| K-201 | 16/80    | APRL          | XBAR - Euronext Paris         | kupovina | 10    | limit (12.28)                | dnevni nalog          | 01.02.2016                    | realizovan       |            | _     |
| K-201 | 16/79    | ALTR          | XPAR - Euronext Paris         | kupovina | 100   | limit (11.38)                | dnevni nalog          | 01.02.2016                    | realizovan       |            |       |
| P-20  | 16/8     | A.DS          | XETR - Deutche Borsie (XETRA) | prodaja  | 1     | lmit (93)                    | dnevni nalog          | 27.01.2016                    | odbijen          |            |       |
| K-201 | 16/70    | A.DS          | XETR - Deutche Borse (XETRA)  | kupovina | 10    | limit (93)                   | dnevni nalog          | 27.01.2016                    | realizovan       |            |       |
| K-201 | 16/41    | AFRB          | XLON - London SE SETS Market  | kupovina | 10000 | limit (0.14)                 | dnevni nalog          | 20.01.2016                    | realizovan       |            |       |
| K-201 | 16/40    | AFRB          | XLON - London SE SETS Market  | kupovina | 1000  | limit (0.142)                | dnevni nalog          | 20.01.2016                    | odbijen          |            |       |
| K-201 | 16/32    | BATS          | XLON - London SE SETS Market  | kupovina | 100   | limit (36.1)                 | dnevni nalog          | 18.01.2016                    | realzovan        | =          | -     |

Slika 35.

<u>VAŽNE NAPOMENE ZA INO TRGOVANJE</u>: Trgovanje na inostranim berzama se u nekim slučajevima razlikuje od trgovanja na Beogradskoj berzi, a to zavisi od regulative koja se primenjuje na svakom određenom tržištu. Tako na primer imamo slučajeva da je na nekim berzama dozvoljen unos naloga sa dve ili tri decimale, na nekima na četiri, a ponekada poslednja decimala može biti samo 0 ili 5. Nekada se zahteva da se trgovanje određene hartije odvija u lotovima (npr. količina 100), a ponekada trgovanje sa pojedinim hartijama mora da ima minimalnu vrednost. Na LSE (Lodnon) ne možete uneti nalog koji je manji od 100 GBP (opšte pravilo) ali ima i hartija gde je to daleko veći iznos. Takođe na LSE se cene izražavaju u GBP Penny (u velikoj većini, a neke su izražene i samo kao GBP), ali <u>vodite računa da se u apikaciju unose cene u GBP</u>. Takođe na LSE se pojedine hartije trguju i u USD i EUR, tako da je potrebna dodatna pažnja kod unosa naloga. Podatke u kojoj se valuti pojedina hartija trguje možete videti unosom simbola i tržišta na primer na <u>www.google finance</u> gde vam iskazana cena u GBP Penny ima oznaku GBX.

Zone dnevnih fluktuacija cena nema, tako da ukoliko ste uneli nalog sa nekom nerealnom cenom on će vam biti odbijen. Na pojedinim tržištima postoje i dodatni transakcioni troškovi u vidu poreza i naknada, tako da bi bilo dobro da se pre otpočinjanja trgovanja informišite o dodatnim troškovima na berzi na kojoj želite da trgujete.

Takođe potrebno je obratiti pažnju i na neradne dane berzi na kojima želite da trgujete, jer u tom slučaju nalozi će biti na čekanju i neće biti realizovani dok se tržište ne otvori.

Posle svake realizovane ili ne realizovane transakcije dobićete mail obaveštenje o tome da li je nalog realizovan ili ne. Ovom prilikom ćemo Vam objasniti neke od najčešćih poruka koje možete dobiti kod odbijanja naloga:

- 1. [0] 65 i 169: Order size too small povećajte količinu hartija;
- 2. [1] 52: Unknown instrument kontaktirari brokeri@kombank.com;
- 3. [1] 97: Order exceeds aggressive tolerance prekoračena zona fluktuacije;
- [1] 43: On wrong side of market ukoliko dajete stop prodajni nalog, nalog ce biti prihvacen ukoliko stavite cenu ISPOD poslednje cene. Npr. Ako je trenutna cena 70, stop prodajni nalog ceni ispod 70 ce biti prihvacen. Ukoliko dajete stop kupovni nalog, potrebno j uneti cenu IZNAD poslednje;
- 5. [1] 79: Price not in tick size poslednju decimalu izmenite tako da bude ili 0 ili 5.

Ukoliko ne možete da pronađete hartiju sa kojom želilte da trgujete molimo da nas kontaktirate na <u>brokeri@kombank.com</u>. Brokeri će vam odgovoriti u što kraćem vremenskom periodu u toku trajanja radnog vremena Odeljenja za brokersko dilerske poslove.

### 4.2. IKONE (deo aplikacije koji se odnosi na Beogradsku berzu)

Na početnoj stranici na desnoj strani imate sledeće ikone (Slika 36.):

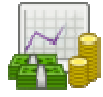

kreiranje naloga

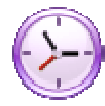

nalozi na čekanju

kolone

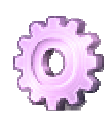

kontrolne table

|          |                |           |       |         |          |       |          |        |         |        | Dnevni p | oregled to | ržišnih int | formacija          | Kon         | aktirajte na | is        |
|----------|----------------|-----------|-------|---------|----------|-------|----------|--------|---------|--------|----------|------------|-------------|--------------------|-------------|--------------|-----------|
| K        | OMBAN<br>RADER | NK s      | -     | 5244    | in the   | T     | - ann    | 0.7    | 101.00  |        | 6        | ) <b>(</b> |             | CIJALNA<br>—— Meni | BAN         |              | moċ       |
| Moje b   | artije         | Drealed n | aloga | Dori    | tolio    | Pode  | ešavania | Ino    | traovan | ie     |          |            |             |                    |             |              |           |
| moje n   | aruje          | Ficgiculi | aivya | FUI     |          | FUU   | csavanja | mo     | rigovan | JC     |          |            |             |                    |             |              |           |
| Sim bol: |                |           |       |         |          |       |          |        |         |        |          |            |             | 🗛 📀                | )           | <u></u>      |           |
|          |                |           |       |         |          |       |          |        |         |        |          |            |             |                    |             |              |           |
| Moja tab | la             |           |       |         |          |       |          |        |         |        |          |            | Belex       | < 15 Moja          | tabla       | Obveznic     | e         |
| Sim bol  | Price          | Sum bid   | Best  | Bestbid | Best ask | Best  | Sum ask  | Open   | High    | Low    | Trend    | Net        | Volu        | Price              |             |              |           |
| AERO     | 1.002 •        | 2.070     | 3     | 1.010   | 1.020    | 975   | 2.286    | 996    | 1.010   | 996    | 0        | 14         | 474         | 896-1096           | 🔲 🕄         | 8 🗇 🗇        |           |
| AGBC     | 1.760 •        | 139       | 13    | 1.701   | 1.900    | 173   | 208      |        |         |        | 0        | 0          |             | 1408-2112          | <b>E</b> 🕄  | i 🖸 🧇 🏈      |           |
| AIKB     | 1.600 •        | 533       | 323   | 1.600   | 1.625    | 1.000 | 1.692    | 1.600  | 1.601   | 1.600  | 0        | -29        | 358         | 1303-1955          | 🛄 👸         | 🖸 🗇 🏈        |           |
| ALFA     | 22.000 🔹       | 116       | 3     | 21.274  | 23.000   | 8     | 89       | 22.000 | 22.000  | 22.000 | 0        | 694        | 150         | 19175-23437        | 🛄 👸         | 🖸 🗇 🍼        |           |
| BMBI     | 55.000 =       | з         | 3     | 52.000  | 65.000   | 87    | 87       | 55.000 | 55.000  | 55.000 | υ        | U          | 2           | 44000-66000        | 🛄 🔞         | 🖸 🗇 🍼        |           |
| BNIC     | 9.000 =        | 6         | 6     | 7.200   | 9.000    | 4     | 31       |        |         |        | U        | U          |             | 5400-12600         | 📰 🔞         | i 🖸 🗇 🍼      |           |
| DNOS     | 855 🔻          | 65        | 15    | 855     | 880      | 100   | 200      | 855    | 855     | 855    | -35      | -35        | 10          | 712-1068           | 🛄 🔞         | 🖸 🇇 🏈        | <u>Iu</u> |
| ENKN     | 250 🔹          | 149       | 149   | 250     |          |       |          |        |         |        | 0        | 0          |             | 150-350            | 🛄 🔞         | 🖸 🧇 🥩        |           |
| IMLK     | 5.474 🔻        | 536       | 10    | 5.401   | 5.500    | 14    | 12.673   | 5.497  | 5.497   | 5.450  | -47      | 51         | 20          | 4319-6479          | 🛄 🧭         | 🖸 🧇 🏈        | <u>Iu</u> |
| JBKP     | 1.100 🔍        |           |       |         |          |       |          |        |         |        | 0        | 0          |             | 660-1540           | 🔲 🔞         | 🖸 🧇 🗇        |           |
| KMBN     | 2.150 🔻        | 315       | 50    | 2.101   | 2.149    | 20    | 575      | 2.150  | 2.150   | 2.149  | -1       | -4         | 60          | 1938-2368          | <b>1</b>    | 🖸 🧇 🏈        |           |
| KMBNPB   | 1.395 •        |           |       |         | 1.290    | 100   | 1.281    |        |         |        | 0        | 0          |             | 1116-1674          | 🔲 🔞         | 🖸 🤣 🛷        |           |
| NIIS     | 632 .          | 6.288     | 180   | 632     | 635      | 5     | 11.611   | 630    | 634     | 630    | 0        | -3         | 4.522       | 571-697            | <b>E</b>    | 3 🗇 🏈        |           |
| NSBN01   |                |           |       |         |          |       |          |        |         |        | U        | U          |             |                    | 📰 🥝         | 🖸 🗇 🏈        |           |
| RMBG     | 30 •           | 150       | 150   | 30      |          |       |          |        |         |        | 0        | 0          |             | 18 42              | <b>E</b> 🗿  | 3 🗇 🏈        |           |
| SJPT     | 640 📥          | 722       | 31    | 620     | 650      | 170   | 200      | 640    | 640     | 640    | 19       | 19         | 44          | 559 683            | <b>E</b> 3  | i 🖸 🧇 🥩      |           |
| TICD     | 94 @           | 200       | 120   | 21      | 20       | 20    | 1 079    | 40     | 10      | ٩n     | Λ        | -0         | 4 760       | 30 46              | <b>—</b> 29 | i 🗠 📣        | In .      |

Slika 36. Ikone na početnoj stranici

Klikon na ikonu — kreiranje naloga otvara vam se prozor naloga – inicijalno kupovni nalog (Slika 37.) gde korisnik treba da odabere opciju kupovine ili prodaje, unese simbol (dovoljno je uneti dva početna slova pa da se otvori padajući niz sa ponuđenim simbolima HoV; unošenjem narednog slova simbola sužavate niz). Klikom na traženi simbol isti se upisuje, otvara se prozor sa dubinom HoV a u nalogu se popunjava polje "Raspoloživo stanje" (novca ili hartija).

**VAŽNA NAPOMENA:** Korisnici koji imaju namenske devizne račune za kupovinu akcija, zbog realizacije transakcije u dinarima, a zbog eventualnih negativnih kursnih razlika od trenutka realizacije do trenutka saldiranja transakcije, moraju računati da davanjem naloga za kupovinu zadržana suma na tim računima iznosi 5% od trenutnog raspoloživog stanja.

Da bi nalog mogao biti unet u aplikaciju neophodno je ispravno popuniti sledeće elemente naloga:

- <u>tip naloga</u> (kupovina ili prodaja)
- <u>simbol</u> (dovoljna je uneti i samo dva početna slova ili ceo simbol ako ga znate, i iz padajućeg menija birate finansijski instrument sa kojom imate nameru da trgujete), zatim
- vrstu naloga (standardni, stop-limit, na čekanju)
- **uslov cene** (tržišna ili limit cena), onda
- vremensko ograničenje naloga (dnevni, do određenog dana, do opoziva), zatim
- **količinu** hartija (broj komada), zatim
- <u>cenu.</u>

Kod polja "Vrsta naloga" imate sledeće opcije naloga:

- 1. standardni
- stop limit izborom ove opcije vi dajete nalog koji će biti ispostavljen u sistem belexa tek nakon dostizanja zadate cene na berzi; novac i hartije se rezervišu odmah nakon davanja naloga. Sredstva se oslobađaju ukoliko korisnik obriše stop limit nalog. Prilikom aktivacije (u trenutku dostizanja zadate

cene) ovaj nalog se može odbiti ukoliko korisnik ima aktivne naloge sa kojima se stop limit nalog može potencijalno upariti. Korisnik neće dobiti poruku da je nalog odbijen, već će se nalog nalaziti u pregledu odbijenih naloga;

3. na čekanju – ova opcija se koristi zbog brzine, odnosno data je mogućnost da pripremite koliko je god potrebno naloga i u Vama odgovarajućem trenutku iste aktivirate (pošaljete); novac i hartije se rezervišu nakon aktivacije naloga. Ukoliko u trenutku aktivacije naloga nemate dovoljno sredstava (novca/hartija) nalog će biti odbijen. Nalog će biti odbijen i ukoliko u trenutku aktivacije može doći do "cross-a" (potencijalno uparivanje Vaših kupovnih i prodajnih naloga).

Kada se sve to popuni, potrebno je kliknuti na dugme "Unesi".

Ukoliko se sve dobro popuni, dobija se pregled podataka koji su uneti, u kojem možemo da potvrdimo <u>nameru o predaji</u> <u>naloga</u>, a ukoliko ima nekih grešaka, dobija se poruka da se ispravi ili dopuni neispravno unešeno polje. Provizije su definisane u aplikaciji i mogu ih menjati samo ovlašćena lica - administratori sistema.

Pored opštih podataka koji su vezani za matični broj klijenta, prikazat će se i stanje na novčanom računu (Raspoloživo stanje). To su trenutno raspoloživa sredstva koja predstavljaju limit za davanje naloga. Ukoliko se daje nalog kupovine koji prelazi limit, nalog će biti automatski odbijen i biće ispisana adekvatna poruka. Sa svakim davanjem kupovnog naloga limitirana sredstva se rezervišu za potencijalno izvršenje transakcije uvećano za postojeće troškove. Isto tako, sredstva se oslobađaju ukoliko se nalog opozove, ali tek nakon unosa u aplikaciju BELEX FIX i samo za iznos izvršenog opoziva. To znači da ukoliko je u međuvremenu nalog kupovine delimično realizovan, u sistem BELEX FIX moguće je uneti samo opoziv nerealizovane količine akcija i za taj iznos (nerealizovana količina x cena) sredstva će se osloboditi.

|          |             |         |          |       |       |       |              |        |             |            |          |        | ט   | nevni pre | gled tržišnih i | nformacija   | Kontaktira | ajte nas        |
|----------|-------------|---------|----------|-------|-------|-------|--------------|--------|-------------|------------|----------|--------|-----|-----------|-----------------|--------------|------------|-----------------|
| K        |             | NK<br>R | 926      | 4.50  | 5244  | Í     | 9210         |        |             | A CO       | 510      |        | -   |           | <u>) KOME</u>   |              | BANKA      |                 |
|          |             |         |          |       |       |       |              |        |             |            |          |        |     |           | Votrodošk,      |              | Odjav      | <u>/a</u> Pomoć |
| Moje l   | hartije     | Preg    | led nal  | oga   | Port  | folio |              | Pode   | ešavanj     | ja l       | lno trge | ovanje |     |           |                 |              |            |                 |
| Dubina t | ržišta - AE | RO      |          |       |       |       | - x          |        |             | _          |          |        |     |           |                 |              |            |                 |
| Level 1  | L           |         |          |       |       |       |              |        |             |            |          |        |     |           |                 | - 🚑 🔿        | ) 🐴 (      | 63              |
| Price    | Sum         | SumAsk  | Open     | High  | Low   | Nct   | . Vo         |        |             |            |          |        |     |           |                 |              |            |                 |
| 950 •    | 413         | 2.560   | 972      | 972   | 950   | -24   | 491          |        |             |            |          |        | C   | Belex 15  | Main            | 2nd          | 3rd        | Obv.            |
| Level 2  | 2           |         | <b>(</b> | ٥     |       |       |              | ask    | Open        | High       | Low      | Tre    | Net | Volu      | Trading         | Price        |            |                 |
| Sun      | nBl Bl      | dQty    | Bid      | Ask   | Asko  | ity   | Sum          | o      | 972         | 972        | 950      | 0      | -24 | 491       | Continuous      | 779-1169     | III 🗑 🖸 🤅  | 🛄 🗞 🕼           |
| 1 1      | 0 1         | 10      | 948      | 957   | -48   |       | 48           | 6      | 1.007       | 1.007      | 1.800    | 0      | -10 | 596       | Continuous      | 1207-2353    | 🖂 🔞 😋 e    | <u>اا</u> 🎨 🤢   |
| 2 11     | 10 1        | 00      | 940      | 958   | 300   |       | 348          |        |             |            |          | 0      | 0   |           | Continuous      | 735-1365     | 🗔 🔞 🖸 e    | 胆 🎨 🔕           |
| 3 11     | 13          | 3       | 920      | 960   | 309   |       | 747          | 2      |             |            |          | 0      | 0   |           | Continuous      | 25200-37800  | 🛄 🔞 😡 🤅    | 🎰 🛷 🕼           |
| 4 41     | 13 3        | 00      | 903      | 964   | 1     |       | 748          | 5      |             |            |          | 0      | 0   |           | Continuous      | 32310-60004  | 🛄 🧭 😔 e    | 🎰 🚸 🕼           |
| 5        |             |         |          | 970   | 2     |       | 7:50         | 7      |             |            |          | 0      | 0   |           | Continuous      | 1400-2600    | 📖 🔯 😂 🤆    | 胆 🎨 🕼           |
| 6        |             |         |          | 973   | 1     | к     | upovni na    | alog   |             |            |          |        | ×   | 100       | Continuous      | 791-1187     | 🛄 👸 😂 🤆    | 胆 🎨 🧔           |
| 1        |             |         |          | 974   | 18    |       |              |        |             |            |          |        |     |           | Continuous      | 1551-2881    | 🔲 🧭 🖸 🖉    | 🂷 🎨 🧔           |
| 8        |             |         |          | 975   | 2     |       | Raspolo      | živo s | tanie: 75.3 | 303.00     |          |        |     | 143       | Continuous      | 3545-6563    | 🔲 🧭 🖸 e    | 胆 🎨 🏟           |
| 9        |             |         |          | 978   | 5     |       | Circulate In |        | -<br>A 117  | -<br>-     |          |        |     |           | Continuous      | 723-1343     | 🔲 🧭 😜 🤅    | ايا 🏷 😒         |
| 10       |             |         |          | 900   | :33   |       | SITTEOI:     |        | AIK         | 0          |          |        |     | 20        | Continuous      | 3600-5400    | 🛄 🔞 🔂 e    | 🂷 🏷 🕼           |
| KMBN     | 1.500 🔻     | 555     | 10       | 1.500 | 1.580 |       | Vrata na     | iloga: | at          | andardni   |          | -      |     | 10        | Continuous      | 1263 1895    | 🔲 👸 🕄      | 🔟 🎨 📀           |
| MTLC     | 2.500 •     | 3.475   | 40       | 2.452 | 2.580 |       | Uslov o      | ene:   | Lin         | niteena    |          | Ţ      |     |           | Continuous      | 2000-3000    | 🔜 🔞 🕄 e    | 且 🎨 😡           |
| NIIS     | 567 *       | 7.640   | 10       | 560   | 565   |       |              |        |             |            |          | =      |     | 140       | Continuous      | 454-680      | 🔲 👸 😋 e    | 胆 🎨 🧔           |
| SJPT     | 900 📥       | 1.752   | 32       | 855   | 896   |       | Ogranic      | enje:  | dr          | nevni nalo | og       | *      |     | 3.300     | Continuous      | 672-1008     | 🗔 🔞 🖸 e    | 且 🌾 🔇           |
| STPZ01   | 92,68 •     |         |          |       |       |       | Količina     | :      | 1           |            | ×        |        |     |           | Continuous      | 55,61-129,75 | 🖽 🧭 🖸 e    | ايا 🌾 🗞         |
| TGAS     | 7.800 •     | 139     | 8        | 7.507 | 8.100 |       | Cena:        |        |             |            |          |        |     |           | Continuous      | 5460-10140   | 🛄 👸 😔 e    | 胆 🎨 🎯           |
| VZAS     | 430 •       | 101     | 10       | 420   | 430   |       |              |        |             | Oduetani   |          | neei   |     |           | Continuous      | 301-559      | 🖽 🚫 😂 e    | 🋄 🎨 🕼           |
| _        |             |         |          |       |       |       |              |        |             |            |          |        |     |           |                 |              |            |                 |
|          |             |         |          |       |       |       |              |        |             |            |          |        |     |           |                 |              |            |                 |

Slika 37. Izgled stranice nakon klika na ikonu Kreiranje naloga

Klikom na na na cekanju otvara se prozor sa tabelom zadatih naloga na čekanju sa podacima o simbolu hartije, vrsti naloga (kupovina/prodaja), količini, zadatoj ceni i vremenskom ograničenju (Slika 38.). Nalog na čekanju možete obrisati klikom na ikonu , a aktivirati klikom na S. Nakon aktiviranja naloga sredstva (novac ili hartije) vam se rezervišu.

Prilikom pokušaja aktivacije naloga isti se može odbiti ukoliko korisnik ne raspolaže sredstvima (hartijama/novcem). Pri tom se prikazuje odgovarajuća poruka i nalog dobija status "B". Odbijeni nalozi se mogu videti iz opcije "Pregled naloga". U ovom slučaju ne šalje se notifikacija.

|         |                  |           |           |          |            |                         |         |            |          |        |       |        | Dner | vni pregled tržišni | h informacija |                      | Kontak      | tirajte i    | nas         |
|---------|------------------|-----------|-----------|----------|------------|-------------------------|---------|------------|----------|--------|-------|--------|------|---------------------|---------------|----------------------|-------------|--------------|-------------|
| in H    | (omba)<br>Fradef | NK<br>2   | 926A.     | 50 97    |            | 621                     |         | - and      |          | 1      |       |        | -    | ر KOMER             |               | <b>BA</b><br>najbliž | NKA         | ر<br>ار      |             |
|         |                  | Nalozi na | ı čekanju |          |            |                         |         |            |          | -      | ×     |        |      | Dobrodoš            | li,           |                      | <u>Odja</u> | <u>va</u> Po | omo         |
| Moje    | hartije          | Hartija   | Tip       | Količina | Cer        | 1a                      |         | Ograniće   | nje      |        |       |        |      |                     |               |                      |             |              |             |
|         |                  | SJPT      | prodaja   | 50       | limit cona | (87 <mark>0,</mark> 00) | do odro | đenog dana | (06.03.2 | 012) 😴 | 0     |        |      |                     |               |                      | -           |              |             |
| Simbol: |                  |           |           |          |            |                         |         |            |          |        |       |        |      | 4                   | <b>7</b>      | ) 🤹                  | <u> </u>    | 3            |             |
| Glavna  | tabla            | _         | -         | -        |            |                         | -       |            |          |        | -     | -      | -    | Glavna              | tabla ob      | veznic               | e           | petar        | 1)          |
| Simbol  | Price            | Sum bid   | Bes       | Best bid | Best       | Be                      | Sum     | Open       | High     | Low    | Trend | Net    | Vol  | Trading             | Price         |                      | T           |              |             |
| AERO    | 485,00 .         | 1.138     | 958       | 485,00   | 492,00     | 1                       | 454     | 485,00     |          |        | 0,00  | -6,00  |      | Continuous          | 393-589       | 🛄 (e                 | 3 🖸         | o o          | » 💷         |
| AGRN    | 3 785,00 •       | 46        | 20        | 3 300,00 | 3 799,00   | 10                      | 1.010   |            |          |        | 0,00  | 0,00   |      | Continuous          | 3028-4542     | 🗔 🤅                  | 30          | چ 📀          | ) 🗖         |
| АКВ     | 1.580,00 •       | 82        | 56        | 1.394,00 |            |                         |         |            |          |        | 0,00  | 0,00   |      | Continuous          | 1264-1896     |                      | 5 🖸         | ø ø          | þ 💵         |
| ALFA    | 7.201,00 •       | 8         | 8         | 7.200,00 |            |                         |         |            |          |        | 0,00  | 0,00   |      | Continuous          | 5761-8641     |                      | 8 😡 🕯       | ی 🌾          | è 🔝         |
| CCHS    |                  |           |           |          |            |                         |         |            |          |        | 0,00  | 0,00   | CI   | ose - Surveillance  | 9 -           | 🛄 (e                 | 5 🖸 🕯       | ø 🔅          | ) <u>II</u> |
| ENHL    | 379,00 •         | 163.742   | 32        | 379,00   | 305,00     | 200                     | 177.123 | 371,00     |          |        | 0,00  | 7,00   |      | Continuoua          | 208-446       | 🛄 🎯                  | 3 🙃 🕯       | ø ø          | è 🗖         |
| EPVI    | 170,00 🔹         |           |           |          |            |                         |         |            |          |        | 0,00  | 0,00   |      | Preopen             | 136-204       | 📖 (C                 | ð 🖸 i       | ø 💰          | ) 🔝         |
| гпо     | 1.000,00 +       | 200       | 100       | 1.750,00 | 1.065,00   | 2.204                   | 2.264   |            |          |        | 0,00  | 0,00   |      | Continuous          | 1440-2160     | 🗔 (                  | ĝ 🖸         | ø ø          | ) <u>In</u> |
| IMLK    | 2.264,00 •       |           |           |          | 2.288,00   | 37                      | 4.581   |            |          |        | 0,00  | 0.00   |      | Continuous          | 1811-2717     | (                    | § 🖸 (       | ø 📀          | è 🔝         |
| JESV    | 5.028,00 *       | 20        | 10        | 4.850,00 | 5.090,00   | 234                     | 234     |            |          |        | 0,00  | 0,00   |      | Continuous          | 4022-6034     | 🛄 (C                 | § 🖸 (       | ø ø          | ) 💷         |
| JIMBN   | 12.988,00 •      |           |           |          | 13 900,00  | 12                      | 12      |            |          |        | 0,00  | 0,00   |      | Continuous          | 10390-15586   | 💷 (                  | 20          | ø 🚳          | ) 🔝         |
| KMBN    | 1.695,00 =       | 34        | 34        | 1.600,00 |            |                         |         |            |          |        | 0,00  | 0,00   |      | Continuous          | 1356-2034     | 🛄 (e                 | ĝ 🔁 (       | ø ø          | ) 💷         |
| MTLC    | 1.600,00 =       | 70        | 70        | 1.480,00 | 1.670,00   | 5,141                   | 5.141   |            |          |        | 0,00  | 0,00   |      | Continuous          | 1280 1920     | - C                  | § 🖸 🕯       | ۍ 🍫          | è 💷         |
| NIIS    | 571,00 •         | 67        | 67        | 571,00   | 605,00     | 285                     | 21.025  | 571,00     |          |        | 0,00  | -32,00 |      | Continuous          | 482-724       |                      | ğ 🕴 i       | چە 🍫         | )<br>10     |
| PUPO    | 350,00 •         |           |           |          | 349,00     | 798                     | 708     |            |          |        | 0,00  | 0,00   |      | Prespen             | 280-420       | (c                   | 5 😳 🕯       | ø 📀          | ) <u>In</u> |
| SJPT    | 470,00 •         | 130       | 130       | 452,00   | 500,00     | 7 <b>4</b> 9            | 1.453   |            |          |        | 0,00  | 0,00   |      | Continuous          | 376-564       | <b>III</b> (         | 5 🖸 🕯       | ø ø          | ) <u>II</u> |
| TIGR    | 423,00 •         | 140       | 90        | 409,00   | 463,00     | 20                      | 20      |            |          |        | 0,00  | 0,00   |      | Continuous          | 338-508       |                      | 30          | ø ø          | ) <u>In</u> |
| UNBN    | 2.100.00 •       |           |           |          |            |                         |         |            |          |        | 0.00  | 0.00   |      | Continuous          | 1680-2520     | 🛄 (j                 | § 🖸 🕯       | ۍ 🏟          | ) <u>In</u> |
| VZAS    | 3.30,00 +        |           |           |          |            |                         |         |            |          |        | 0,00  | 0,00   |      | Continuous          | 264-396       | <b></b>              | 1 🖸 I       | 1            | ) <u>In</u> |

Slika 38. Prozor Nalozi na čekanju

Klikom na ikonu kolone otvara se prozor sa spiskom kolona (Slika 39.) i služi za izbor kolona u tabli po želji korisnika (nećete videti kolonu koju odčekirate).

|           |               |            |             |          |           |        |         |        | Dnev | ni pregled | tržišnih in | formacija   | Kontaktirajte n  |
|-----------|---------------|------------|-------------|----------|-----------|--------|---------|--------|------|------------|-------------|-------------|------------------|
| KC<br>TF  | MBANK<br>ADER | 936A.T     | 58 - 52<br> |          |           | - ann  | 01 91.  |        |      | ۵)         | KOMER       |             | A BANKA          |
|           |               |            |             |          |           |        |         |        |      |            | Dobrodo     | šl.,        | <u>)djava</u> Po |
| Moje ha   | rtije Pro     | gled nalog | a P         | ortfolio | Podeš     | avanja | Ino trg | ovanje |      |            |             |             |                  |
| Simbol:   |               |            |             |          |           |        |         |        |      |            |             | <b>8</b> 6  | Kolone 📊 🕻       |
| Glavna ta | ıbla          |            |             |          |           |        |         |        |      |            | Glavn       | a tabla 🛛 u | Simbol           |
| Simbol    | Price         | Sum bid    | Best        | Best bid | Bestask   | Best   | Sum ask | Open   | High | Low        | Volume      | Price       | Price            |
| AERO      | 485.00 •      | 1.138      | 958         | 48:5.00  | 492.00    | 1      | 454     | 485.00 |      |            |             | 393-589     | Sum bid          |
| AGBN      | 3.785,00 =    | 46         | 20          | 3.300,00 | 3.799,00  | 10     | 1.01.0  |        |      |            |             | 3028-4542   | Best bid gty     |
| AIKB      | 1.580,00 •    | 82         | 56          | 1.394,00 |           |        |         |        |      |            |             | 1264-1896   | Best bid         |
| ALFA      | 7.201.00 🖷    | 8          | 8           | 7.200,00 |           |        |         |        |      |            |             | 5761-8641   | Bestask          |
| OCHS      | -             |            |             |          |           |        |         |        |      |            |             |             | Best ask qty     |
| ENHL      | 379,00 •      | 163.742    | 32          | 37:9,00  | 395,00    | 209    | 177.123 | 371,00 |      |            |             | 298-446     | l Sum as-k       |
| EPVI      | 170,00 •      |            |             |          |           |        |         |        |      |            |             | 136-204     | Upen             |
| FITO      | 1.800,00 •    | 200        | 100         | 1.750,00 | 1.865,00  | 2.264  | 2.264   |        |      |            |             | 1440-2160   |                  |
| IMLK      | 2.264,00 *    |            |             |          | 2.288,00  | 37     | 4.581   |        |      |            |             | 1611-2717   | Low              |
| IFSV      | 5.028,00 •    | 20         | 10          | 4 850,00 | 5 090,00  | 234    | 234     |        |      |            |             | 4022-6034   | Trend            |
| JMBN      | 12.988,00 •   |            |             |          | 13.900,00 | 12     | 12      |        |      |            |             | 10390-1558  | Net change       |
| KMBN      | 1.695,00 •    | 34         | 34          | 1.600,00 |           |        |         |        |      |            |             | 1356-2034   | Volume           |
| MTLC      | 1.600,00 •    | 70         | 70          | 1.480,00 | 1.670,00  | 5.141  | 5.141   |        |      |            |             | 1280-1920   | Trading phase    |
| NIIS      | 571,00 =      | 67         | 67          | 571,00   | 605,00    | 285    | 21.025  | 571,00 |      |            |             | 482 724     | Price range      |
| PUPO      | 350,00 •      |            |             |          | 349,00    | 798    | 798     |        |      |            |             | 280-420     | 🔲 🥘 🖸 🔿 🔇        |
| GJPT      | 470,00 •      | 130        | 100         | 45:2,00  | 500,00    | 749    | 1.450   |        |      |            |             | 376-564     | 🔲 🔞 🙆 🧔          |
| TIGR      | 423,00 •      | 140        | 90          | 40:9,00  | 463,00    | 20     | 20      |        |      |            |             | 338-508     | 🔲 🔞 🙆 🧔 🖉        |
| UNBN      | 2.100,00 •    |            |             |          |           |        |         |        |      |            |             | 1680-2520   | 🔲 🔞 🖸 📣 🚳        |
| VZAS      | 330.00.       |            |             |          |           |        |         |        |      |            |             | 264-396     | 🗖 🕾 🙆 💑 💰        |

Slika 39. Izbor kolona

| Klikom na ikonu Skontrolne table možete          | e kreirat | ti (Slika  | 40.) najv | više <b>5</b> tabli (npr. | glavna tabla, obveznice, tabla sa |  |
|--------------------------------------------------|-----------|------------|-----------|---------------------------|-----------------------------------|--|
| hartijama u portfoliu,). Klikom na željenu tablu | Belex 15  | Moja tabla | Obveznice | prelazite sa jed          | ne na drugu tablu (Slika 41.).    |  |

nartijama u portfoliu,...). Klikom na zeljenu tablu 📃

-00-

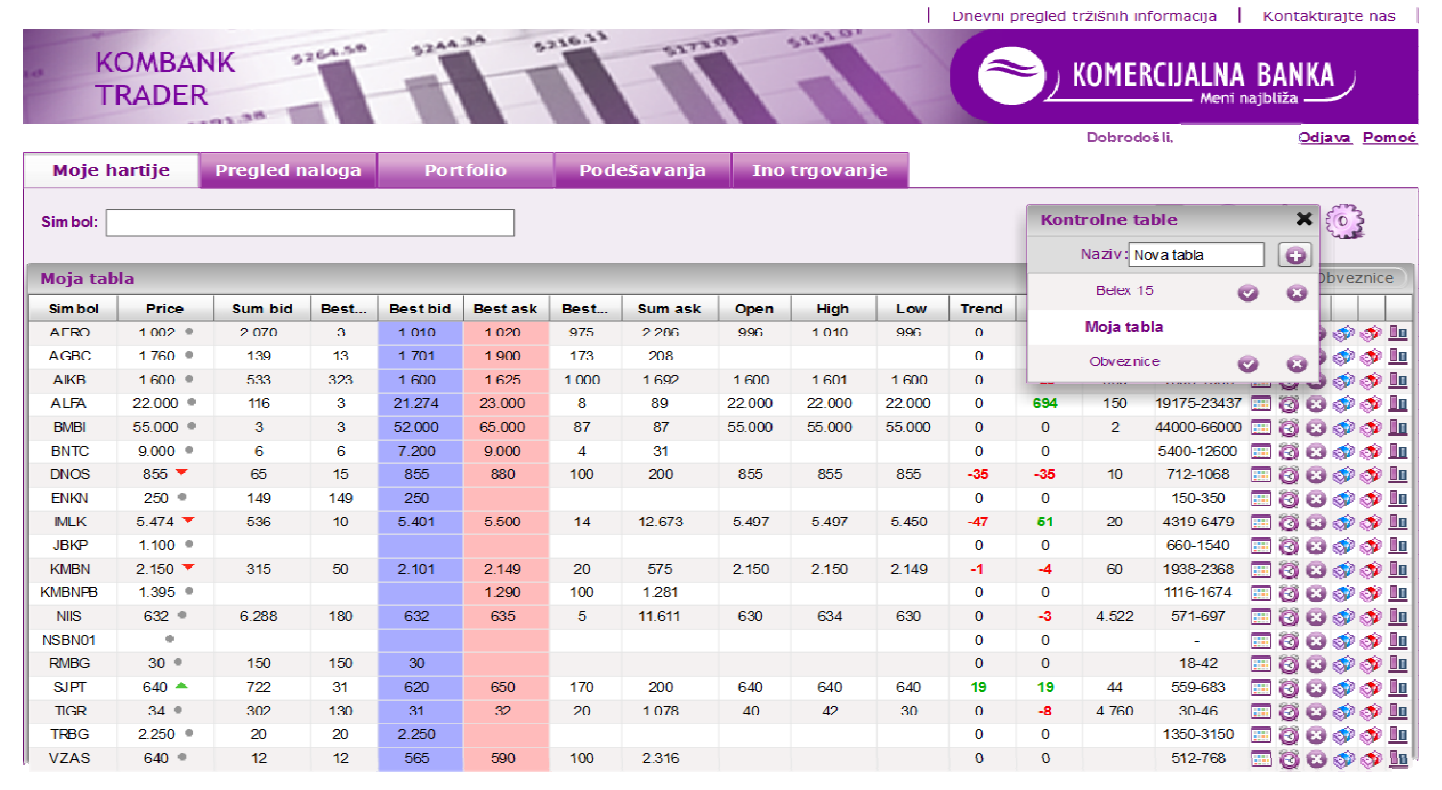

Slika 40. Kreiranje kontrolnih tabli

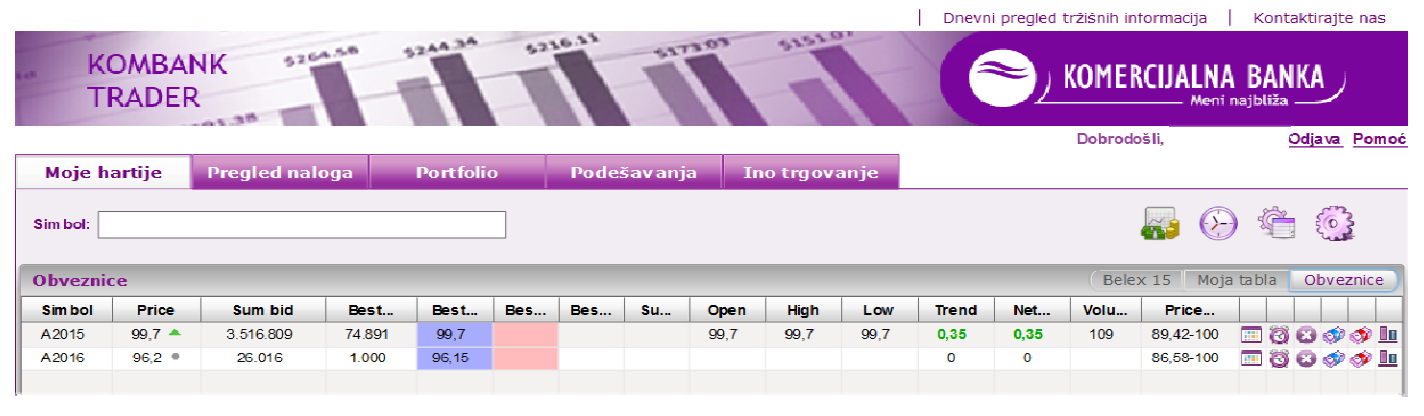

Slika 41. Izgled ekrana sa kreirane 3 table

## 5. OPŠTE NAPOMENE ZA NALOGE NA BEOGRADSKOJ BERZI

Naloge za trgovanje možete ispostavljati od 0-24 sata, s tim što za naloge za metod trgovanja po preovlađujućoj ceni koji su dati posle 11:54 za tekući dan, i naloge za metod kontinuiranog trgovanja koji su dati posle 13:54 za tekući dan postoji mogućnost da ne budu uneti u toku dana. U tom slučaju ovi nalozi se automatski prenose za unos narednog trgovačkog dana. Ovo se može desiti iz razloga postojanja velikog broja ispostavljenih naloga.

Svi nalozi koji su ispostavljeni trgovačkim danom posle 12:00 za metod trgovanja po preovlađujućoj ceni, i svi nalozi koji su ispostavljeni posle 14:00 za metod kontinuiranog trgovanja, automatski se prebacuju za unos, po vremenskom redosledu prijema, na Beogradsku berzu za sledeći trgovački dan, odmah posle naloga koji su ostali za unos iz prethodnog radnog dana (ako ih ima).

**VAŽNA NAPOMENA:** U skladu sa prethodnim, za kupovne naloge koji su dati po <u>tržišnoj ceni</u> posle 11:54, odnosno 13:54 za tekući dan (zavisno od metoda trgovanja), rezervisana sredstva na namenskim novčanim računima za kupovinu se obračunavaju u vrednosti dva uzastopna maksimalna povećanja cene od cene na zatvaranju prethodnog dana, a u zavnisnosti od tržišta na kome se nalog ispostavlja (različite zone fluktuacije).

Obaveštenja o statusima naloga dobijate u realnom vremenu na e-mail adresu i šalju se prilikom:

- Unosa naloga (sem za naloge na čekanju i stop limit naloge)
- Aktivacije stop limit naloga i naloga na čekanju
- Realizacije naloga (delimične ili potpune)
- Isteka naloga.

Ukoliko se utvrdi da je nalog koji ste dali u suprotnosti sa Članom 9. Ugovora o korišćenju aplikacije za Web naloge "**Kombank Trader**" preko e-pošte dobićete poruku da je Vaš nalog odbijen za prijem i biće Vam blokirana aplikacija. U slučaju delistiranja ili privremne obustave trgovanja za pojedine hartije za koje ćete ispostavljati naloge, takodje ćete dobiti putem e-pošte poruku da je Vaš nalog odbijen za prijem iz nemogućnosti unosa istog u sistem za trgovanje Beogradske berze.

## 6. ZAVRŠNE NAPOMENE

Opšte funkcionalnosti aplikacije su vidljive na svakoj strani aplikacije i mogu se koristiti sa svake od tih strana. Nalaze se u gornjem desnom uglu stranice i predstavljene su ilustracijom na Slici 36.

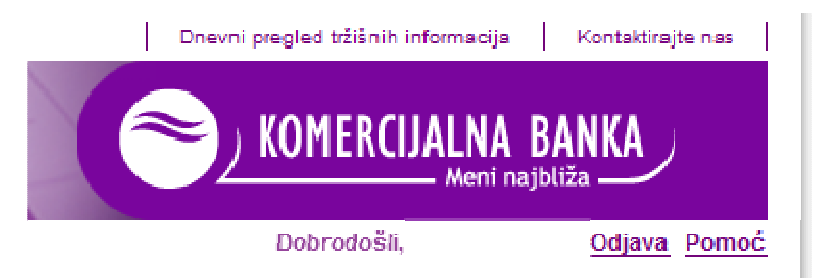

Slika 36. Opcije za odjavljivanje i traženje pomoći u aplikaciji.

Pravilan prestanak rada u aplikaciji postiže se klikom na link "Odjava". U tom slučaju, sistem automatski odjavljuje korisnika i prekida mu sesiju na serveru. Kako se ovim sprečavaju zloupotrebe u slučaju da je korisnik ostao prijavljen na sistem i udaljio se od računara, ovo je preporučeni način prekida rada u aplikaciji. Link "Odjava" se nalazi u gornjem desnom uglu pored imena klijenta koji je trenutno prijavljen.

Odeljenje brokersko dilerskih poslova zadržava pravo odbijanja unosa naloga u sistem za trgovanje Beogradske berze u skladu sa članom 9. Ugovora o korišćenju aplikacije.

Aplikacija "**Kombank Trader**" je u stalnom razvoju, prilagođavanju i pružanju što širih mogućnosti korisnicima na jednostavan i pristupačan način. O svim novinama koje budu uključene u produkciju bićete obaveštavani putem elektronske pošte sa adrese <u>brokeri@kombank.com</u>, kao i na Internet sajtu Banke <u>www.kombank.com</u>.